QSGAX78S00-50

## ALAXALA マルチレイヤスイッチ AX7800S クイックスタートガイド

マニュアルはよく読み,保管してください。

・製品を使用する前に安全上の説明を読み、十分理解してください。

・このマニュアルはいつでも参照できるよう,手近な所に保管してください。

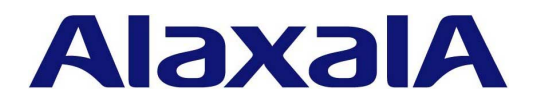

<対象製品>

このマニュアルは , AX7804S-AC , AX7804S-DC , AX7808S-AC , AX7808S-DC , AX7816S-AC , AX7816S-DC の 6 モデルの内容について記載しています。

#### <輸出時の注意>

本製品を輸出される場合には,外国為替および外国貿易法ならびに米国の輸出管理関連法規などの規制 をご確認の上,必要な手続きをお取りください。

なお,ご不明の場合は弊社担当営業にお問い合わせください。

### <商標一覧>

・Ethernet は米国 Xerox Corp.の商品名称です。

・イーサネットは,富士ゼロックス(株)の商品名称です。

・Windows は,米国およびその他の国における米国 Microsoft Corp. の登録商標です。

・そのほかの記載の会社名,製品名は,それぞれの会社の商標もしくは登録商標です。

本製品はルーティング制御を実現するソフトウェア GateD を含んでいます。

©1995, 1996, 1997, 1998 The Regents of the University of Michigan All rights reserved.

Gate Daemon was originated and developed through release 3.0 by Cornell University and its collaborators.

#### <ご注意>

このマニュアルの内容については,改良のため,予告なく変更する場合があります。

<電波障害について>

この装置は,情報処理装置等電波障害自主規制協議会(VCCI)の基準に基づくクラスA情報技術装置で

す。この装置を家庭環境で使用すると電波妨害を引き起こすことがあります。この場合には使用者が適 切な対策を講ずるよう要求されることがあります。

### <高調波規制について>

高調波電流規格 JIS C 61000-3-2 適合品

適合装置:AX-6244-S80EM(AX7804S-AC) AX-6244-S160EM(AX7808S-AC)

AX-6244-S320ESB (AX7816S-AC)

#### <発行>

| 2005 年 | 1月  | (第1版) | QSGAX78S00-00 | (廃版) |
|--------|-----|-------|---------------|------|
| 2005 年 | 2月  | (第2版) | QSGAX78S00-10 | (廃版) |
| 2005 年 | 9月  | (第3版) | QSGAX78S00-20 | (廃版) |
| 2005 年 | 12月 | (第4版) | QSGAX78S00-30 | (廃版) |
| 2006 年 | 6月  | (第5版) | QSGAX78S00-40 | (廃版) |
| 2007 年 | 11月 | (第6版) | QSGAX78S00-50 |      |

### <著作権>

Copyright (C) 2005, 2007, ALAXALA Networks Corporation. All rights reserved.

# はじめに

このたびは, ALAXALA マルチレイヤスイッチ AX7800S シリーズをお買い上げいただき,ありがとうございます。 このマニュアルは, AX7804S-AC, AX7804S-DC, AX7808S-AC, AX7808S-DC, AX7816S-AC, AX7816S-DC の6 モデルに ついて,装置に電源ケーブルやメモリカードを取り付け,基本的なコマンドを入力して通信できるようにするま での簡易的な手順について説明しています。

また,本装置を安定してお使いいただくために,AX7800Sシリーズのマニュアルのご利用方法についても記載しています。

<本ガイドの流れ>

機器をセットアップするには,以下の流れで本ガイドを参照してください。

安全にお取り扱いいただくために

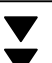

AX7800Sシリーズを安全にお取り扱いただくための注意事項を記載しています。 本装置をお使いになる前に必ずお読みください。

1章 本装置の使い方

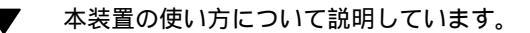

2章 準備

- 本装置をお使いいただくために必要なものを準備します。また,AX7800Sシリーズのマニュア
   ル体系や,本ガイドの位置づけ,マニュアルの参照方法について説明しています。
- 3章 機器の設置

装置の外観や,機器を開梱してから電源の投入を行なうまでの手順について説明しています。

4章 初期導入時の操作

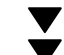

本装置を起動してから,時刻の設定,ユーザ ID の設定,装置管理者のパスワードの設定など, 初期導入時に行なう操作について説明しています。

5章 構成定義情報の設定

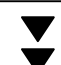

VLAN の設定,VLAN の IP アドレスの設定など,基本的な構成定義情報の設定について説明し ています。

6章 運用状態の確認

装置の運用状態, VLAN の状態, 経路情報を確認する手順について説明します。必要に応じて お読みください。

#### 7章 トラブルシュート

本ガイドの操作を行なう上で起きるトラブルの対処方法について説明しています。また,本ガ イド以外の操作で発生するトラブルの対処を行なう場合に,参照するマニュアルについても説 明しています。必要に応じてお読みください。

#### 8章 付録

構成定義情報の編集や,構成定義情報ファイルの削除方法について説明しています。また,運 用端末の操作を行なう上で知っておくと便利な機能や,本装置の操作の詳細について参照する マニュアルを記載しています。必要に応じてお読みください。

<対象読者>

このマニュアルは, AX7800Sシリーズの設置や取り扱いを担当する技術者を対象としています。そのため,電気回路や配線およびネットワークに関する知識を持っていることを前提としています。

# 目 次

| はじめ           | )に                                    | 3  |
|---------------|---------------------------------------|----|
| 安全に           | お取り扱いいただくために                          | 7  |
| 1章            | 本装置の使い方                               | 21 |
|               | 1.1 本装置の使い方                           | 22 |
| 2章            | 準備                                    | 25 |
|               | 2.1 AX7800S シリーズのマニュアル体系              | 26 |
|               | 2.2 同梱品の確認                            | 27 |
|               | 2.3 必要なものをそろえる                        | 28 |
| 3章            | 機器の設置                                 | 31 |
|               | 3.1 機器の設置                             | 32 |
|               | 3.2 その他の作業                            | 55 |
| 4章            | 初期導入時の操作                              | 57 |
|               | 4.1 初期導入時の設定について                      | 58 |
|               | 4.2 起動                                | 58 |
|               | 4.3 時刻の設定,ユーザ ID の作成,装置管理者のパスワードの設定   | 59 |
|               | 4.4 ユーザ ID「operator」の削除               | 62 |
| 5章            | 構成定義情報の設定                             | 63 |
|               | 5.1 構成例                               | 64 |
|               | 5.2 構成定義情報の設定                         | 66 |
| 6 章           | 連用状態の確認                               | 73 |
|               | 6.1 運用状態の確認                           | 74 |
|               | 6.2 レイヤ2状態の確認                         | 77 |
| - ++          | 6.3 経路情報の確認                           | 79 |
| 7 草           |                                       | 81 |
|               | 7.1 本ガイドの操作に関するトラブルシュート               | 82 |
| . <del></del> | 7.2 さらに詳しいトラブルシュート                    | 84 |
| 8章            |                                       | 85 |
|               |                                       | 86 |
|               | 8.2 構成正義情報の編集                         | 89 |
|               | 8.3 備成正義情報ノアイルの削除                     | 92 |
|               | <ol> <li>8.4 平表直の操作の計細について</li> </ol> | 93 |

# ⚠安全にお取り扱いいただくために

AX7800S シリーズを正しく安全にお取り扱いいただくために

このマニュアルには, AX7800Sシリーズを安全にお使いいただくための注意点を記載しています。ご使用になる前に本書を最後までお読みください。

このマニュアルは,すぐ利用できるよう,お読みになった後は必ず取り出しやすいところに保管してください。 装置や本書に表示されている注意事項は必ず守ってください。これを怠ると,人身上の傷害や装置の破損を引 き起こすおそれがあります。

表示について

このマニュアルおよび装置への表示では,装置を安全に正しくお使いいただき,あ なたや他の人々への危害や財産への損害を未然に防止するために,次の表示をして います。内容をよく理解してから本文をお読みください。

① **空 告** この表示を無視して,誤った取扱いをすると,人が死亡 または重傷を負う可能性があります。

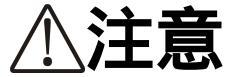

この表示を無視して,誤った取扱いをすると,人が傷害 を負う可能性があります。

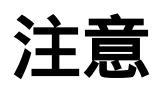

この表示を無視して,誤った取扱いをすると,装置の損 傷または周囲の財物の損害を引き起こす可能性がありま す。

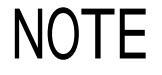

この表示は,人身の安全や装置の損傷に関係しない補足 説明であることを示しています。

#### 操作や動作は

本書および AX7800S ハードウェア取扱説明書に記載されている以外の操作や動作は 行なわないでください。装置について何か問題が発生した場合は,以下の操作を行 なったあと,保守員をお呼びください。

- ・AC 電源機構を搭載している装置では,装置の電源を切り,コンセントから電源ケー ブルを抜く。
- ・DC 電源機構を搭載している装置では,装置の電源を切り,電源設備のブレーカを OFF にする。

#### 自分自身でもご注意を 装置や本書に表示されている注意事項は,十分検討されたものです。それでも,予 測を超えた事態が起こることが考えられます。操作にあたっては,指示に従うだけ でなく,常に自分自身でも注意するようにしてください。

- ■万一,異常が発生したときはすぐに装置の 電源を切ってください。
- ●万一,煙がでている,変なにおいがするなどの異常が発生した場合や,装置の内部に異物や水などが入った場合は,以下の方法で装置の電源を切ってください。そのまま使用すると,火災・感電の原因となります。
  - ・AC 電源機構を搭載している装置では,装置の電 源を切り,電源ケーブルをコンセントから抜いて ください。
  - ・DC 電源機構を搭載している装置では,端子接続のため,装置の電源を切り,電源設備のブレーカを OFF にしてください。

■不安定な場所に置かないでください。

●装置を卓上に設置する場合,装置の荷重に十分に耐 えられる作業机などの上に水平に設置してください。ぐらついた台の上や傾いたところなど,不安定 な場所に置いた場合,落ちたり倒れたりして重傷を 負うおそれがあります。

■装置のカバーを外さないでください。

●装置のカバーを外さないでください。感電の原因と なります。

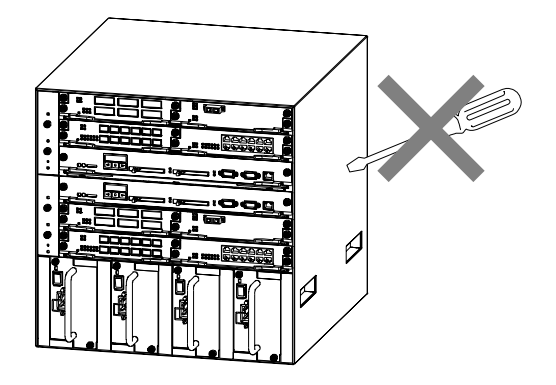

■異物を入れないでください。

●装置の入排気孔などから内部に金属類や燃えやす いものなどの異物を差し込んだり,落し込んだり しないでください。火災・感電の原因となります。

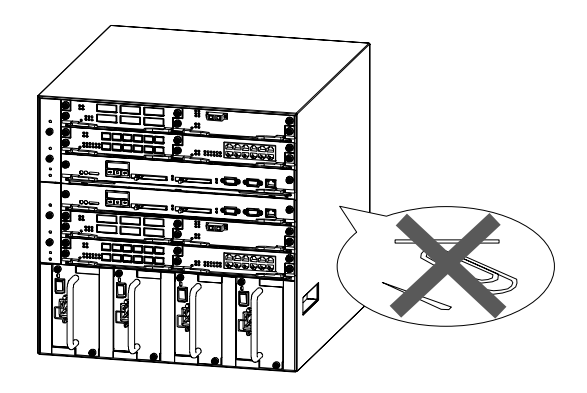

- ■基本制御機構のスイッチを押す場合,先の 折れやすいものや,虫ピン,クリップなど, 中に入って取り出せなくなるようなものは 使用しないでください。
- ●基本制御機構の正面パネルより奥にあるスイッチを押 す場合,先の折れやすいものや,虫ピン,クリップなど, 中に入って取り出せなくなるようなものは使用しないで ください。火災・感電の原因となります。

■改造しないでください。

●装置を改造しないでください。火災・感電の原因と なります。

■衝撃を与えないでください。

- ●万一,装置を落としたり部品を破損した場合は,以下の操作を行なったあと,保守員をお呼びください。 そのまま使用すると火災・感電の原因となります。
  - ・AC 電源機構を搭載している装置では,装置の電源を切り,コンセントから電源ケーブルを抜く。
  - ・DC 電源機構を搭載している装置では,装置の電源を切り,電源設備のブレーカを OFF にする。

■装置の上に物を置かないでください。

●装置の上に虫ピン、クリップなどの金属物や花びん、 植木鉢など水の入った容器を置かないでください。 中に入った場合、火災・感電の原因となります。

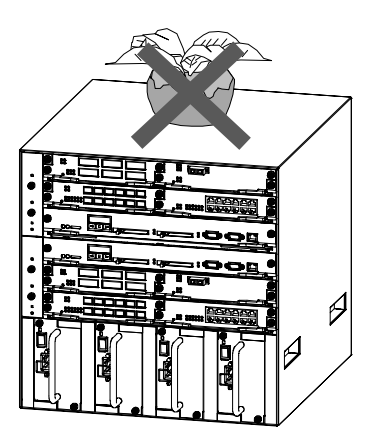

■表示以外の電源で使用しないでください。

●表示された電源電圧以外で使用しないでください。 火災・感電の原因となります。

- ■分電盤へ給電される電流容量は,ブレーカの動作電流より大きくなるようにしてください。
- ●分電盤へ給電される電流容量は、ブレーカの動作電 流より大きくなるようにしてください。分電盤への 電流容量がブレーカの動作電流より小さいと、異常 時にブレーカが動作せず、火災の原因となることが あります。

■接地を取ってください。

●AX7804S-AC, AX7808S-ACでは,機器1台当り最大 3.5mA, AX7816S-ACでは機器1台当り最大6mAの漏 れ電流が流れます。AC電源に接続する場合には,必 ず接地付きのコンセントを使用してください。接地 を取らずに使用すると,感電の原因となるとともに, 電気的雑音により,障害発生の原因となります。 AX7816S-ACでは,大きな値の漏れ電流が流れます。 そのため,AX7816S-ACには以下のラベルを貼り付 けています。

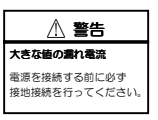

DC 電源に接続する場合には,必ず接地端子を接続 してください。接地を取らずに使用すると,感電の 原因となるとともに,電気的雑音により,障害発生 の原因となります。

- ■DC 電源ケーブルの取り付け,取り外しは教育 を受けた技術者または保守員が行なってくだ さい。
- ●DC 電源ケーブルの取り付け,取り外しは教育を受けた技術者または保守員が行なってください。DC 電源ケーブルでは端子接続を行ないます。そのため, DC 電源ケーブルの取り扱いを誤ると,火災・感電の原因となります。
- ■DC 電源ケーブルの取り付け,取り外しを行 なう場合は,電源設備のブレーカが OFF に なっていることを確認してください。

DC 電源ケーブルの取り付け,取り外しを行なう場合は,作業を行なう前に電源設備のブレーカが OFF になっていることを確認してください。電源設備の ブレーカを ON にしたまま作業を行なうと,感電の 原因となります。

- ■DC 電源ケーブルの 0V 端子および-48V 端子 には絶縁カバーを取り付けてください。
- ●DC 電源ケーブルを使用する場合,0V 端子および -48V 端子には絶縁カバーを取り付けてください。 絶縁カバーを取り付けずに使用すると,感電の原因 となります。

- ■DC 電源を使用する場合,端子盤のカバーを 取り外したままにしないでください。
- ●DC 電源を使用する場合,電源ケーブルを取り付け た後は必ず端子盤のカバーを取り付けてください。 端子盤のカバーを取り外したまま使用すると,感電 の原因となります。
- ■電圧測定端子に異物を入れないでください。
- ●AX7804S-DC, AX7808S-DC, AX7816S-AC, AX7816S-DCの電源機構には電圧測定用の端子を 設けています。電圧測定端子に虫ピン,クリップ等 の先の細いものを差し込んだりしないでください。 火災・感電の原因となります。

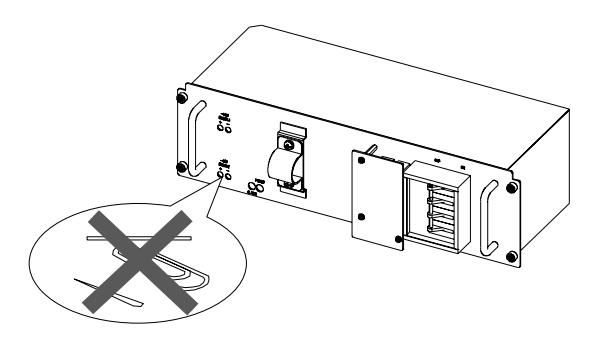

- ■教育を受けた技術者または保守員以外の方は電圧測定を行なわないでください。
- ●AX7804S-DC, AX7808S-DC, AX7816S-AC, AX7816S-DCの電源機構には電圧測定用の端子を 設けています。ただし、電圧測定を行なうのは教育 を受けた技術者または保守員の方です。上記以外の 方は電圧測定を行なわないでください。

■AX7804S-AC, AX7804S-DC 本体の設置および運搬作業は, 3 人以上で行なってください。

●AX7804S-AC, AX7804S-DC 本体の質量は表1の通 りです。設置および運搬作業は,表1に示す人数で 行なってください。下記に満たない人数で作業を行 なった場合,落下・転倒などにより,重傷を負うお それがあります。

表1 AX7804S-AC, AX7804S-DCの質量

| モデル        | 質量      | 作業人数  |
|------------|---------|-------|
| AX7804S-AC | 最大 50kg | 3 人以上 |
| AX7804S-DC | 最大 40kg |       |

AX7804S-AC, AX7804S-DC 本体には、以下のラベル を貼り付けしています。

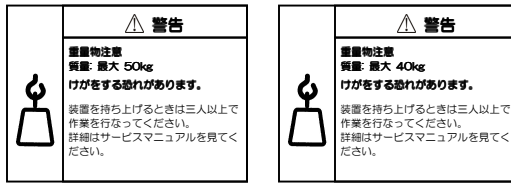

AX7804S-AC

AX7804S-DC

■AX7808S-AC, AX7808S-DC, AX7816S-AC, AX7816S-DC 本体の設置および運搬作業は 訓練を受けた方または専門の運送業者の方 が行なってください。

AX7808S-AC, AX7808S-DC, AX7816S-AC, AX7816S-DC 本体の質量は表2の通りです。設置お よび運搬作業は,訓練を受けた方または専門の運送 業者の方が行なってください。上記以外の方が作業 を行なった場合,落下・転倒などにより,重傷を負 うおそれがあります。

なお,設置および運搬作業には,ハンドリフタなどのハンドリング装置を使用してください。ハンドリ ング装置を使用せずに運搬した場合,落下・転倒な どにより,重傷を負うおそれがあります。

- AX7816S-DC の質量

   モデル
   質量

   AX7808S-AC
   最大 80kg

   AX7808S-DC
   最大 70kg

   AX7816S-AC
   最大 140kg

   AX7816S-DC
   最大 130kg
- 表 2 AX7808S-AC, AX7808S-DC, AX7816S-AC,

AX7808S-AC, AX7808S-DC, AX7816S-AC, AX7816S-DC本体には、それぞれ以下のラベルを貼り 付けしています。

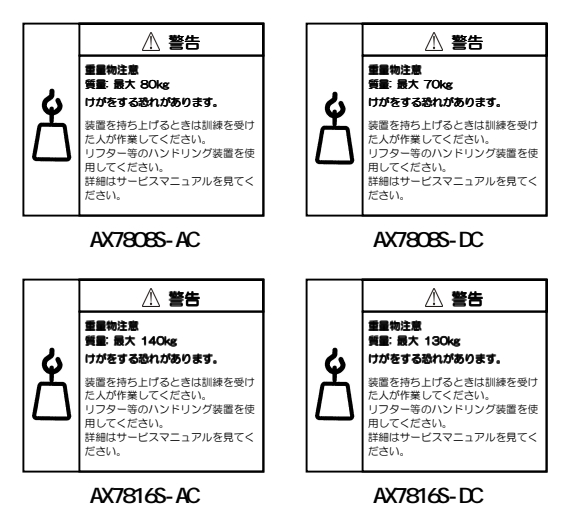

- ■増設および交換作業は教育を受けた技術者 または保守員が行なってください。
- ●オプション機構の増設,交換作業は教育を受けた技術 者または保守員が行なってください。

電源機構の増設および交換では電源ケーブルの取り 付け,取り外しを行ないます。上記以外の方が作業を 行なって誤った取り扱いをすると、火災・感電・装置故 障の原因となります。

また,その他のオプション機構の場合も誤った取り扱いをすると,けが・装置故障の原因となります。

■電源ケーブルを大切にしてください。

- ●電源ケーブルの上に重いものを乗せたり、引っ張ったり、折り曲げたり、加工したりしないでください。 電源ケーブルが傷ついて、火災・感電の原因となります。ケーブルの上を敷きものなどでおおうことにより、それに気づかないで重い物を乗せてしまうことがあります。
- ●電源ケーブルは付属または指定のものを使用して ください。上記以外のものを使用すると、火災・感 電の原因となります。また、付属の電源ケーブルを 本製品以外で使用しないでください。本製品以外で 使用した場合、火災・感電の原因となります。
- ●電源ケーブルが傷んだら(芯線の露出,断線など) 保守員に交換をご依頼ください。そのまま使用する と火災・感電の原因となります。
- ●電源プラグはほこりが付着していない事を確認し、 がたつきのないように刃の根元まで確実に差し込んでください。ほこりが付着したり接続が不完全な場合、火災・感電の原因となります。

■タコ足配線はしないでください。

●同じコンセントに多数の電源プラグを接続するタ コ足配線はしないでください。タコ足配線は,火災 の原因となるとともに,電力使用量がオーバーして ブレーカが落ち,ほかの機器にも影響をおよぼしま す。

■電源を切断する場合は,本装置のすべての 電源スイッチまたはブレーカを OFF にして ください。

本装置には複数の入力電源が供給されています。電 源を切断する場合は,本装置のすべての電源スイッ チ(AC電源機構を搭載している装置)またはブレ ーカ(DC電源機構を搭載している装置)をOFFにし てください。

装置には以下のラベルを貼付しています。

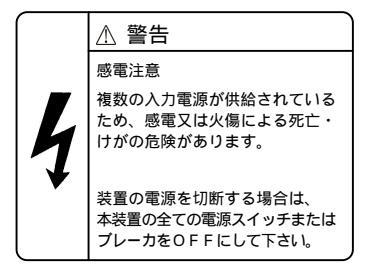

■電源機構の増設および交換を行なう場合は 電源ケーブルを取り外してください。

電源機構の増設,交換を行なう場合は,交換する電 源機構から電源ケーブルを取り外してください。電 源ケーブルを接続していると,電源スイッチをOFF にしていても一部の回路に通電しています。そのた め,電源ケーブルを取り付けたまま電源機構の増設, 交換を行なうと,火災・感電の原因となります。増 設,交換する電源機構から必ず電源ケーブルを抜い て行なってください。

### ⚠注意

 ラックに取り付ける場合はガイドレールを 使用してください。

●本装置のラック取り付け金具は、本体をラックに固定 するためのもので、荷重を支えるためのものではあり ません。ガイドレールを使用してください。なお、ガイド レールはラック付属のもので、本体(オプション機構最 大搭載時)の荷重を支えることのできるものを使用して ください。

■入排気孔をふさがないでください。

●装置の入排気孔をふさがないでください。入排気孔 をふさぐと内部に熱がこもり,火災の原因となるこ とがあります。入排気孔から 70mm 以上スペースを 空けてください。

なお,電源機構を前面に搭載する装置 (AX7804S-AC,AX7808S-AC)の入排気孔は装置の 前後左右に,電源機構を背面に搭載する装置 (AX7804S-DC,AX7808S-DC,AX7816S-AC, AX7816S-DC)の入排気孔は装置の左右にあります。

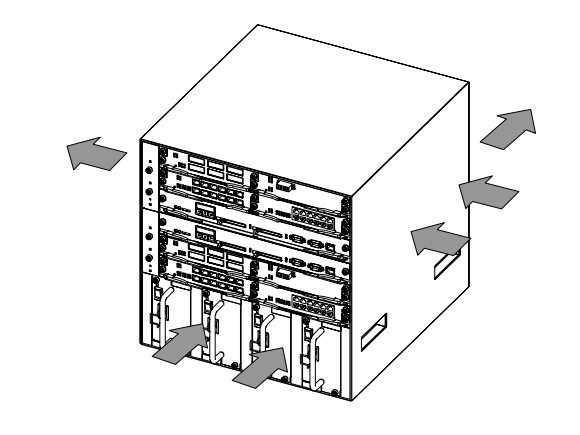

電源機構を前面に搭載する装置

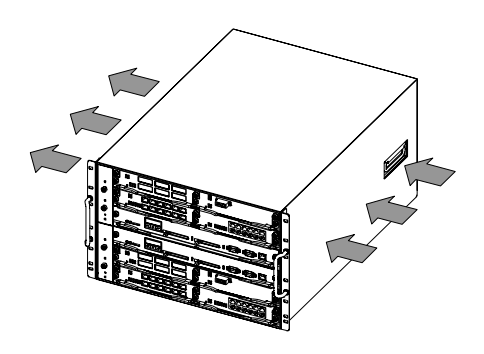

電源機構を背面に搭載する装置

- ■髪の毛や物を装置の入排気孔に近づけない でください。
- ●装置には冷却用のファンを搭載しています。 入排気孔の近くに物を近づけないでください。 内部の温度上昇により、故障の原因となるおそれが あります。 また、入排気孔の近くに髪の毛や物を近づけないで ください。巻き込まれてけがの原因となることがあ

ください。巻き込まれてけがの原因となることがあ ります。

- ■移動させる場合は、電源機構の取っ手を持たないでください。
- ●移動させる場合は、電源機構の取っ手を持たないで ください。取っ手が外れて装置が落下し、けがの原 因となることがあります。また、電源機構が変形し たりして、火災・感電の原因となることがあります。
- ■移動させる場合はケーブルを取り外してく ださい。
- ●移動させる場合は必ず装置の電源を切り,すべての ケーブル類を装置から外してから行なってください。装置やケーブルが変形したり,傷ついたりして, 火災・感電の原因となることがあります。

### ⚠注意

■オプション機構を落とさないでください。

●AX7800S シリーズのオプション機構の質量は以下 の通りです。

落とさないように取り扱ってください。落とすとけ がの原因となることがあります。

表3 オプション機構の質量

| 種類                          | 質量   |
|-----------------------------|------|
| AX7804S-AC , AX7808S-AC の電源 | 5kg  |
| _ 機構                        |      |
| AX7816S-AC の電源機構            | 10kg |
| AX7804S-DC の電源機構            | 4kg  |
| AX7808S-DC , AX7816S-DC の電源 | 8kg  |
| 機構                          |      |
| 基本制御機構                      | 4kg  |
| パケットスイッチング機構(ネッ             | 5kg  |
| トワークインタフェース機構を搭             | ong  |
| 載している場合)                    |      |
| PSU 内蔵型高密度ポートのネット           | 6kg  |
| ワークインタフェース機構                | 0118 |

AX7816S-AC の電源機構および AX7808S-DC, AX7816S-DC の電源機構の取り外し時は,取っ手を しっかり持って支えてください。不用意に引き出す と,落下してけがの原因となることがあります。 AX7816S-AC の電源機構および AX7808S-DC, AX7816S-DC の電源機構には以下のラベルを貼り 付けています。

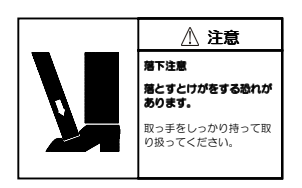

■電源ケーブルを粗雑に扱わないでください。

- ●電源ケーブルを熱器具に近づけないでください。ケ ーブルの被覆がとけて、火災・感電の原因となるこ とがあります。
- ●電源ケーブルをコンセントに差し込むとき,または 抜くときは必ず電源ケーブルのプラグ部分を持っ て行なってください。ケーブルを引っ張ると断線の 原因となります。

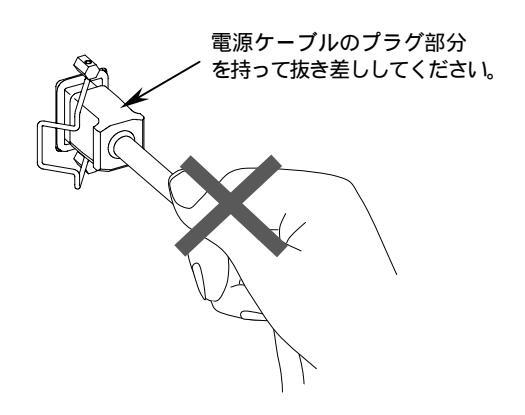

- ■レーザー光に注意してください。
- ●下記の表示があるネットワークインタフェース機構ではレーザー光を使用しています。(レーザー光は無色透明で目には見えません。) 光送受信部を直接のぞかないでください。

光送受信部をのぞかないでください

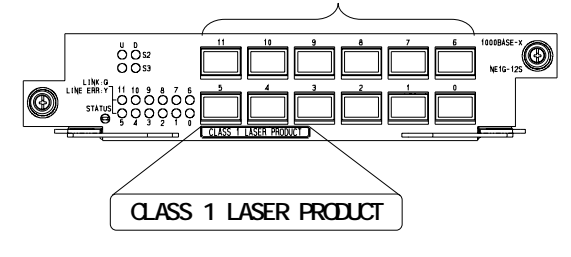

### ⚠注意

■ネットワークインタフェース機構 S33-10G4RX を取り外すときには高温に注意してください。

●ネットワークインタフェース機構 S33-10G4RX の動作中の表面温度は、最高 65℃になります。

装置の電源を入れたままで S33-10G4RX を取り外 す場合は ,S33-10G4RX を閉塞してから 5 分後に取 り外してください。

装置の電源を切断してから S33-10G4RX を取り外 す場合は , 電源を切断してから 30 分後に取り外し てください。

上記の手順に従わないと,火傷の原因となります。 なお,ネットワークインタフェース機構 S33-10G4RX には以下のラベルを貼り付けていま す。

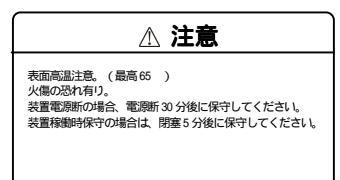

- 湿気やほこりの多いところに置かないでく ださい。
- ●湿気やほこりの多い場所に置かないでください。火 災・感電の原因となることがあります。
- ●低温から高温の場所など温度差が大きい場所へ移動させた場合,表面や内部で結露することがあり,そのまま使用すると火災・感電の原因となります。そのままその場所で数時間放置してから使用してください。

■装置を積み重ねないでください。

- ●装置を積み重ねないでください。装置を破損するおそれがあります。また、バランスがくずれて倒れたり、落下してけがの原因となることがあります。
- ■乗ったり、よりかかったり、物を置いたり しないでください。
- ●装置に乗ったり、よりかかったり、物を置いたりしないでください。装置を破損するおそれがあります。 また、バランスがくずれて倒れたり、落下してけがの原因となることがあります。
- ■装置の内部に手を触れないでください
- ●装置内部に不用意に手を入れないでください。機構 部等でけがの原因となることがあります。

■リチウム電池

●この装置にはリアルタイムクロック用にリチウム 電池を搭載しています。取り扱いを誤ると発熱・破 裂・発火などでけがをしたり,火災の原因となりま す。装置から取り外したり,分解,100 以上の加 熱,焼却,水に濡らすなどの取り扱いはしないでく ださい。

■清掃について

●装置および装置周辺のほこりは、定期的に清掃してください。装置停止の原因となるだけでなく火災・感電の原因となることがあります。

注意

- ■電源設備は,突入電流による電圧低下が起きないよう考慮してください。
- ●本装置の電源を投入すると突入電流が流れます。突入電流により、電源設備の電圧低下が起きないように考慮してください。電圧低下が起きると、本装置だけでなく、同じ電源設備に接続された他の機器にも影響をおよぼします。

■高温になるところに置かないでください。

●直射日光が当たる場所やストーブのような熱器具の近くに置くと,部品に悪い影響を与えますので注意してください。

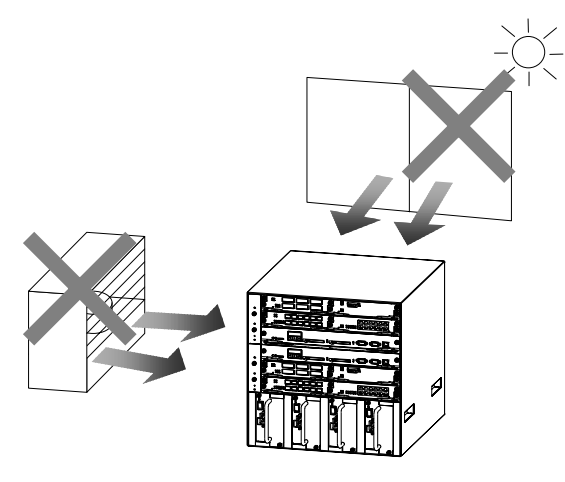

■テレビやラジオを近づけないでください。

- ●テレビやラジオなどを隣接して設置した場合,お互 いに悪影響を及ぼすことがあります。テレビやラジ オに雑音が入った場合は次のようにしてください。 ・テレビやラジオからできるだけ離す。
  - うレビドランオがらてきるだけ離す。
  - ・テレビやラジオのアンテナの向きを変える。
  - ・コンセントを別々にする。

■硫化水素の発生するところや,塩分の多いところに置かないでください。

温泉地など,硫化水素の発生するところや,海岸 などの塩分の多いところでお使いになると本装置 の寿命が短くなるおそれがあります。

■電源ケーブルの取り付け,取り外しを行な う場合は,電源スイッチを OFF にしてくだ さい。

電源ケーブルの取り付け,取り外しを行なう場合は, 取り付け,取り外しを行なう電源機構のスイッチを OFF にしてください。

- ■トランシーバにラベルなどを貼り付けたり しないでください。
- トランシーバには、メーカおよび弊社の標準品であることを示すラベルを貼り付けています。ただし、このラベルを貼り付けているのは、トランシーバの放熱や、ケージからの抜けを防止する機構の妨げにならない部分です。放熱や抜け防止機構の妨げになるところにラベルなどを貼り付けると、トランシーバが故障したり、ネットワークインタフェース機構を破損したりするおそれがあります。
- ■ACC LED 点灯中はメモリカードを取り外し たり,電源を切断したりしないでください。
- ●基本制御機構(BCU)のACC LED 点灯中はメモリ カードにアクセス中です。アクセス中は,絶対にメ モリカードを取り外したり,電源を切断しないでく ださい。メモリカードを破損するおそれがあります。 また,一部のコマンドは,コマンド入力後メモリカ ードへのアクセスが終了するまでにしばらく時間 がかかります。アクセスが終了したことを確認の上, メモリカードの取り外しや電源の切断を行なって ください。

### 注意

■BCU LED 緑点滅中は装置の電源を切断しないでください。

- ●以下のような場合は,装置正面パネルのBCU LED が緑点灯に変わるまで絶対に装置の電源を切断し ないでください。装置が故障するおそれがあります。

  ・開梱後、(メモリカードが取り付けられている状態
  で)初めて電源の投入を行なう場合
  ・ソフトウェアのアップデート中
- ■装置の電源を入れたままでファンユニット を交換する場合,制限時間を守ってくださ い。
- ●装置の電源を入れたままでファンユニットを交換 する場合、ファンユニットを取り外してから取り付 けるまでを1分以内で行なってください。上記の時 間を超えると、装置内部の温度上昇により、他の機 構にも影響をおよぼすことがあります。
- ■装置およびオプション機構の持ち運び,梱 包などを行なう場合は,静電気防止用のリ ストストラップを使用してください。
- ●静電気防止用リストストラップを使用してください。静電気防止用リストストラップを使用しないで取り扱った場合,静電気により機器を損傷することがあります。

- ■パケットスイッチング機構の取り扱いに注意してください。
- ●パケットスイッチング機構の取り付け,取り外しを 行なう場合は,下記のラベルが貼り付けられている 部分を持たないでください。外枠が変形するおそれ があります。外枠が変形した状態でネットワークイ ンタフェース機構を取り付けると,ネットワークイ ンタフェース機構を破損するおそれがあります。

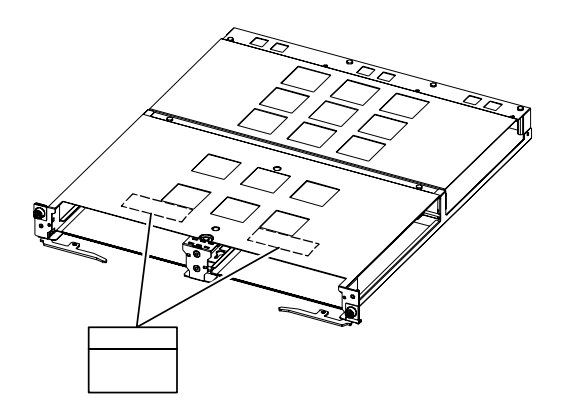

注意

■基本制御機構,パケットスイッチング機構 の上に物を置かないでください。

●基本制御機構、パケットスイッチング機構の上に物 を置かないでください。外枠が変形するおそれがあ ります。

基本制御機構,パケットスイッチング機構には以 下のラベルを貼り付けています。

注意 結み重わ禁止

オプション機構を取り付けるときには注意 してください。

●オプション機構を取り付けるときには,以下の手順 にしたがってください。以下の手順にしたがわない と,障害発生や装置故障の原因となることがありま す。

1 レバーを図のように開く。

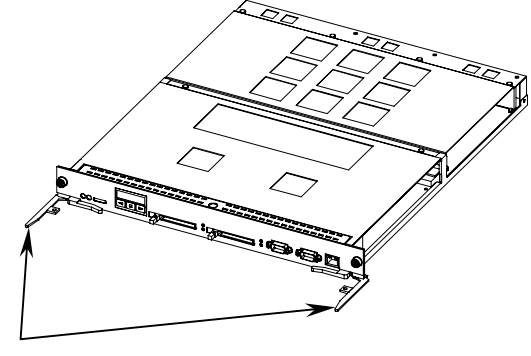

レバー

- 2 レバーを持ちながら、レバーが装置に接触するところまでゆっくりと押し込む。
- 3 レバーを使用して奥まで挿入する。なお、レバーを動かすときには、無理な力を加えずにゆっくりと(1秒以上)動かす。

- ●基本制御機構,パケットスイッチング機構,ネットワー クインタフェース機構を取り付けるときは、必ずレバー を持ちながら、レバーが装置に接触するところまでゆっ くりと押し込んでください。 上記の手順にしたがわないと、障害発生や装置故障 の原因となることがあります。
- ●基本制御機構,パケットスイッチング機構,ネットワー クインタフェース機構を取り付けるときには,必ずレバ ーを使用してください。 また、レバーを動かすときには,無理な力を加えずに ゆっくりと(1秒以上)動かしてください。 上記の手順にしたがわないと,障害発生や装置故障 の原因となることがあります。
- ■オプション機構を取り外して本装置を使用 する場合,ブランクパネルを取り付けてく ださい。
- ●オプション機構を取り外して本装置を使用する場合,必ずブランクパネルを取り付けてください。 ブランクパネルを取り付けずにそのまま使用すると,装置のエアフローが確保できなくなります。エアフローが確保できなくなると,装置内部の温度上昇により,障害発生の原因となります。 また,本装置が発生する妨害電波が他の機器へ影響を与えたり,他の機器が発生する妨害電波が本装置に影響を与え,誤動作の原因となることがあります。

### 注意

- ■オプション機構の持ち運び,梱包の際は取り扱いに注意してください。
- ●ネットワークインタフェース機構,基本制御機構, パケットスイッチング機構,メモリ,メモリカード, および電源機構などのオプション機構の持ち運び, 梱包の際は,搭載部品やはんだ面には手をふれない でください。また,保管する場合は静電防止袋の中 に入れてください。。

■お手入れのときは

●装置外装の汚れは,乾いたきれいな布,あるいは, 布に水か中性洗剤を含ませてかたく絞ったもので, 汚れた部分を拭いてください。ベンジンやシンナー などの揮発性の有機溶剤や薬品,化学ぞうきん,殺 虫剤は,変形・変色および故障の原因となることが あるので使用しないでください。

■長時間ご使用にならないとき

●長期間の休みや旅行などで長時間装置をご使用にならないときは、安全のため必ず電源ケーブルをコンセントから抜いてください。DC電源を使用している場合には、電源設備側のブレーカをOFF にしてください。

■この装置の廃棄について

●この装置には、使用終了時に特別な処理および廃棄 を必要とするリチウム電池、銅、鉛、錫が使われて いる回路ボード、ケーブルおよびコネクタなどが含 まれています。この装置を廃棄する場合は、地方自 治体の条例または規則に従い廃棄するか、地域の廃 棄物処理施設にお問い合わせください。

# 本装置の使い方

1

この章では,本装置の使い方について説明します。

1.1 本装置の使い方

### 1.1 本装置の使い方

本装置をお使いになる前に,本装置の使い方について説明します。 本装置は,おもに以下の3通りの使い方ができます。

- 1.1 つの VLAN のみで, レイヤ2スイッチとして使用する
- 2. 複数の VLAN を設定し, レイヤ2スイッチとして使用する
- 3. VLAN に IP アドレスを設定し, レイヤ2, レイヤ3スイッチとして使用する

上記1から3について概要を説明します。

NOTE 本装置はルータと同等の使い方もできます。ルータと同等の機能を使用するには「8.4 本装置の操作の詳細について」で記載するマニュアルを参照してください。

1 つの VLAN のみで, レイヤ2スイッチとして使用する場合

図 1-1 のように,1 つの VLAN のみを使用する場合,構成定義情報の設定を行なわずに,インタフェース ケーブルを接続するだけで通信することができます。

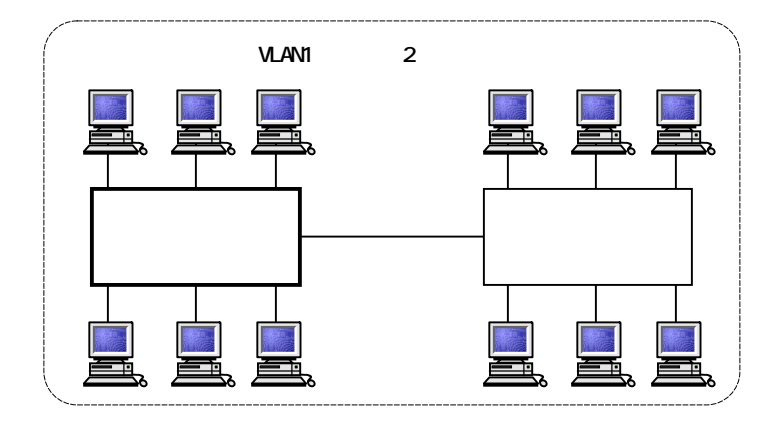

図 1-1 VLAN を設定しないで使用する場合

複数の VLAN を設定し,レイヤ2スイッチとして使用する場合

図 1-2 のように, VLAN100, VLAN200 に区切り, それぞれの VLAN 内でレイヤ 2 での通信を行なうことが できます。なお, 複数の VLAN を使用する場合,構成定義情報に VLAN の設定が必要になります。

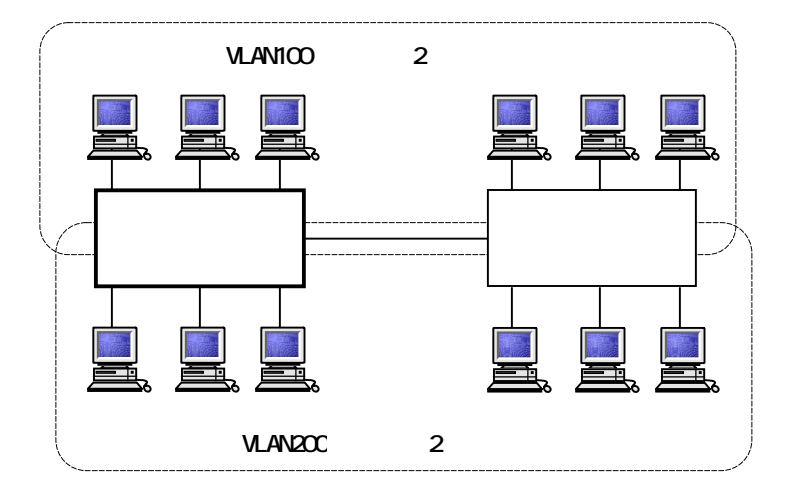

図 1-2 複数の VLAN を設定する場合

VLAN に IP アドレスを設定し, レイヤ2, レイヤ3スイッチとして使用する場合

図 1-3 のように, VLAN100, VLAN200, VLAN300 に区切り, それぞれの VLAN 間で相互に通信することがで きます。なお, 複数の VLAN 間を相互に通信する場合,構成定義情報に VLAN の設定, VLAN の IP アドレ スの設定が必要になります。

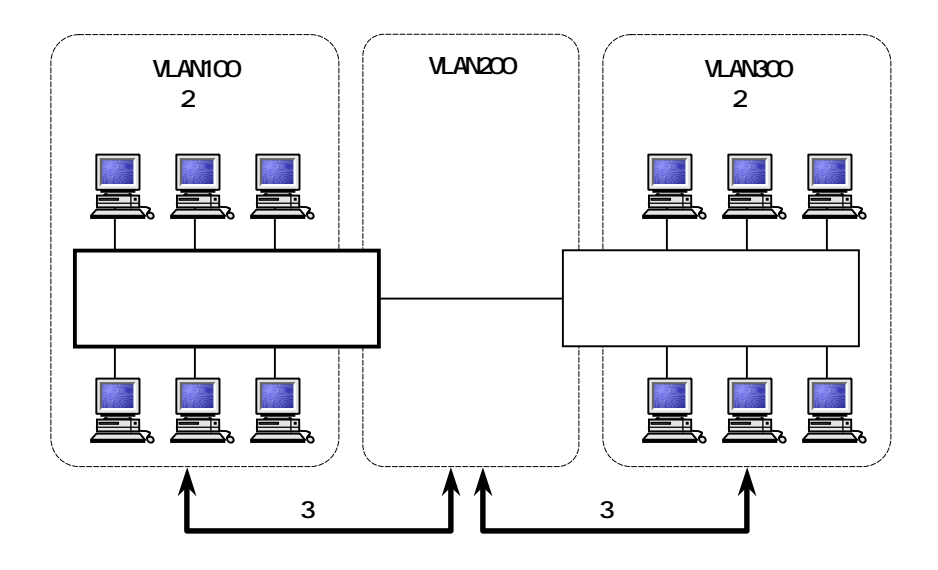

図 1-3 複数の VLAN で相互に通信する場合

準備

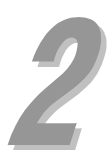

この章では,本装置をお使いいただくために必要なものを準備します。また,AX7800Sシリーズのマニ ュアル体系や,本ガイドの位置づけ,マニュアルの参照方法について説明します。

- 2.1 AX7800S シリーズのマニュアル体系
- 2.2 同梱品の確認
- 2.3 必要なものをそろえる

### 2.1 AX7800S シリーズのマニュアル体系

本ガイドでは,本装置を開梱してから基本的なコマンドの入力までを本ガイドのみで操作できるよう説明します。本ガイドで説明するのは最低限必要な情報だけです。AX7800Sシリーズの豊富な機能を活用していただくには,下記マニュアルを参照してください。

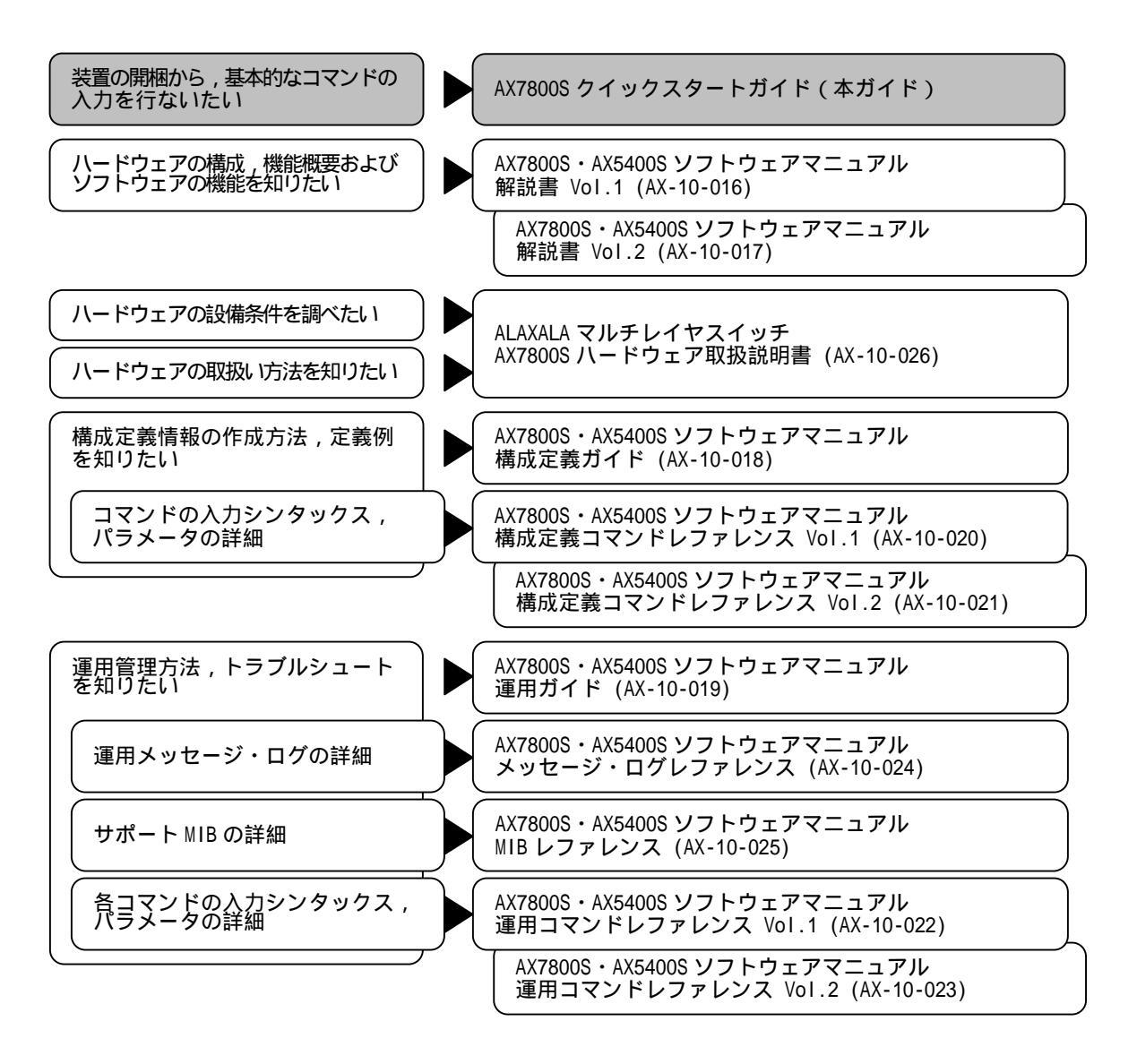

図 2-1 AX7800S シリーズのマニュアル読書手順

AX7800S シリーズのマニュアルは以下の方法で参照することができます。

ハードウェア取扱説明書およびクイックスタートガイド

本装置には,AX7800S ハードウェア取扱説明書およびクイックスタートガイド(本ガイド)が添付され ています。この2つのマニュアルは,「AX7800S ハードウェア取扱説明書・クイックスタートガイド」の CD-ROM にインストールされています。

最新のAX7800Sハードウェア取扱説明書は,World Wide Webの下記URLからご参照できます。 http://www.alaxala.com/jp/

ソフトウェアマニュアル

AX7800S・AX5400Sソフトウェアマニュアルについては,下記のホームページから参照してください。 http://www.alaxala.com/jp/

### 2.2 同梱品の確認

「同梱品チェックリスト」を使い,すべての付属品がそろっていることを確認します。

#### 2.準備

### 2.3 必要なものをそろえる

セットアップには,本体および付属品の他に,以下の機器をご用意ください。

#### セットアップ端末

以下の機能をサポートするパーソナルコンピュータ,またはワークステーションをご用意ください。

| 項目        |          | 仕様                                                 |
|-----------|----------|----------------------------------------------------|
| 通信ポート     |          | RS-232C                                            |
| 通信ソフト     |          | Tera Term Pro(Version 2.3)または下記「通信設定」を満たし          |
|           |          | た通信ソフト                                             |
| 通信設定      | 通信手順     | ZMODEM 手順                                          |
|           | 通信パラメータ  | 8 ビット , 1 ストップビット , パリティ無し                         |
|           | 通信速度(注1) | 19200bit/s,9600bit/s,4800bit/s,2400bit/s,1200bit/s |
| その他機能(注2) |          | CD-ROM ドライブ                                        |

表 2-1 セットアップ端末の仕様

(注1) 工場出荷時,本装置の CONSOLE ポートの通信速度は 9600bit/s に設定しています。

(注2) ソフトウェアをインストールする場合に使用します。

### RS-232C クロスケーブル

装置とセットアップ端末の接続には RS-232C クロスケーブル(両端 D-sub9 ピン(メス)付き)が必要です。 このケーブルは一般の電気店で購入することができます。 RS-232C クロスケーブルのピン配置を以下に示します。

| 本表直側 9 ビン(メス) |     |   | 「「「「「「「」」」(「」」(「」」(「」」) |     |
|---------------|-----|---|-------------------------|-----|
| ピン番号          | 信号名 |   | ピン番号                    | 信号名 |
| 5             | SG  |   | 5                       | GND |
| 3             | SD  |   | 2                       | RX  |
| 2             | RD  |   | 3                       | ТХ  |
| 7             | RS  | • | 1                       | DCD |
| 8             | CS  |   | 8                       | CTS |
| 1             | CD  |   | 7                       | RTS |
| 6             | DR  |   | 4                       | DTR |
| 4             | ER  |   | 6                       | DSR |

本装置側 9 ピン(メス)

端末側 9 ピン(メス)

図 2-2 RS-232C クロスケーブルのピン配置

### インタフェースケーブル

他の機器との接続にはインタフェースケーブルが必要です。インタフェースケーブルの詳細については, 「AX7800S ハードウェア取扱説明書」を参照してください。

### AC200V 電源ケーブル

AX7804S-AC, AX7808S-AC を AC200V で使用する場合に必要です。 AC200V 電源ケーブルの詳細については,「AX7800S ハードウェア取扱説明書」を参照してください。

### DC 電源ケーブル

AX7804S-DC, AX7808S-DC, AX7816S-DCの電源機構に取り付けます。 DC 電源ケーブルの詳細については、「AX7800S ハードウェア取扱説明書」を参照してください。

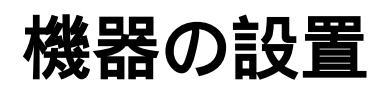

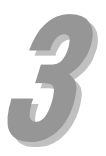

この章では,装置本体に電源ケーブルやメモリカードなどの機器を取り付け,電源を投入するまでの手順を説明します。

- 3.1 機器の設置
- 3.2 その他の作業

### 3.機器の設置

### 3.1 機器の設置

ここでは機器を設置する手順について説明します。機器を設置するには,図に示す番号の順に作業を行 ないます。

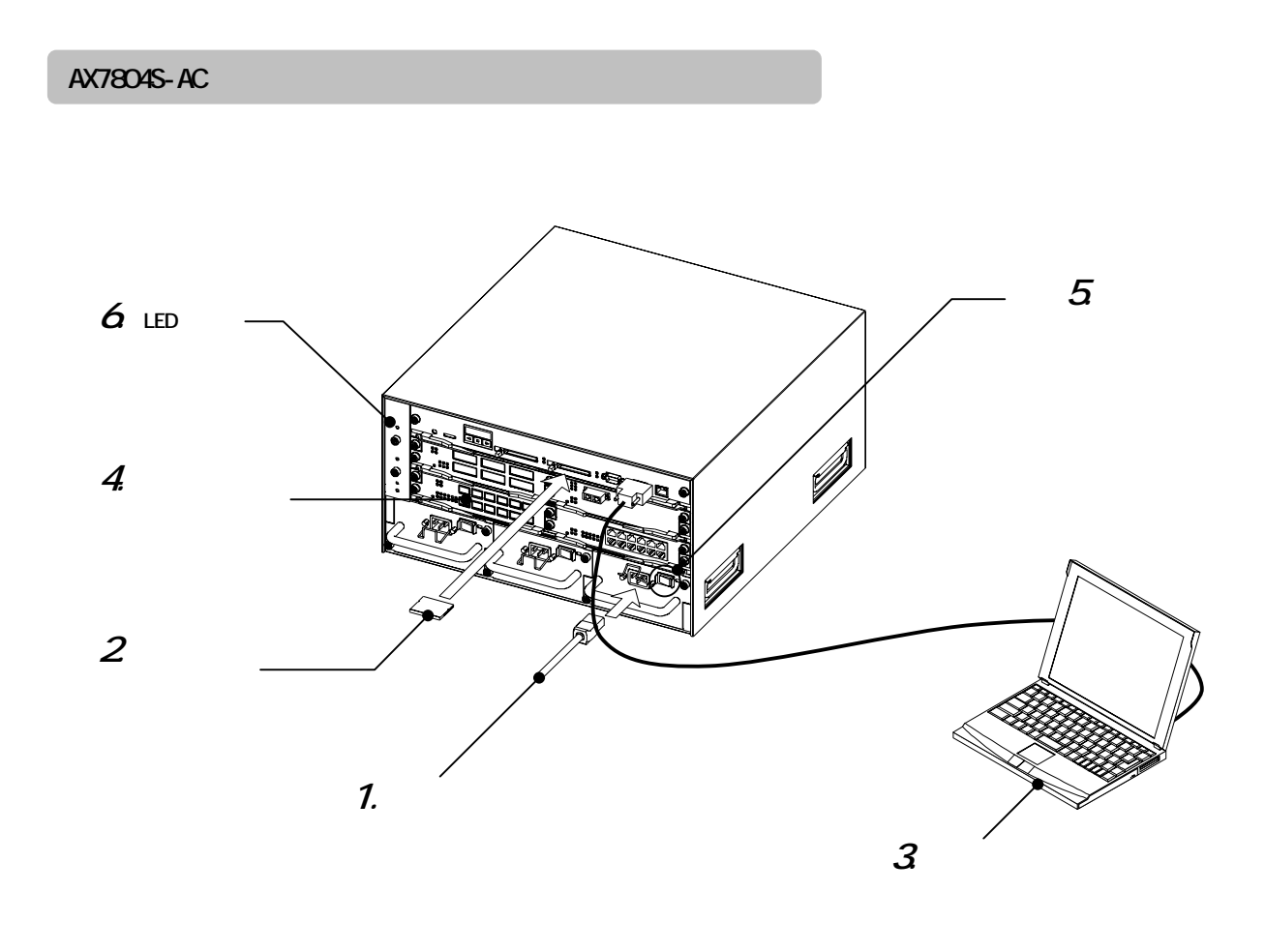

図 3-1 AX7804S-AC の設置

手順1.電源ケーブルの取り付け

本装置のすべての電源機構に電源ケーブルを取り付けます。

- ▲警告 感電防止のため,接地付きコンセントを使用してください。
- ▲警告 本装置を AC100V で使用する場合,電源ケーブルは付属のものを使用してください。付属以 外のものを使用すると,火災・感電の原因となります。
- ▲警告 本装置を AC200V で使用する場合,電源ケーブルは弊社が指定する仕様のものを使用してく ださい。それ以外のものを使用すると,火災・感電の原因となります。
  - NOTE 弊社が指定する仕様の電源ケーブルについては、「AX7800S ハードウェア取扱説明書」を参照してください。
  - NOTE 電源ケーブルを取り付ける前に,本装置の電源スイッチがすべて OFF になっていることを確認してください。

*手順2.*メモリカードの取り付け

メモリカードスロットにメモリカードを取り付けます。

- NOTE メモリカードはメモリカードスロット0とメモリカードスロット1の両方に取り付けて使用 します。ただし,メモリカードを1枚しか使用しない場合はメモリカードスロット0に取り 付けます。
- NOTE メモリカードには表面と裏面があります。「記憶カード機構 AX-F6244...」と表示のあるラベルを貼ってある面を上にして取り付けてください。
- NOTE メモリカードは弊社の標準品(「記憶カード機構 AX-F6244...」の表示のラベルがあるもの) を使用してください。標準品以外のものを使用した場合,動作の保証はいたしません。

手順3.セットアップ端末の接続

- 1. CONSOLE ポートにセットアップ端末を接続します。セットアップ端末を接続するには, RS-232C クロスケーブルを使用します。
- 2.セットアップ端末を起動します。
- 3.通信ソフトを起動します。

NOTE 通信ソフトの設定については,通信ソフトのマニュアルを参照してください。

手順4.インタフェースケーブルの取り付け

インタフェースポートにインタフェースケーブルを取り付けます。

### *手順5.*電源の投入

本装置のすべての電源スイッチを ON にします。

NOTE 本装置の電源スイッチは8秒以内にすべて ON にしてください。上記の時間を過ぎると,基本制御機構(BCU)が電源の異常を検出して,BCU0 LED が赤点灯したり,液晶ディスプレイに障害情報を表示することがあります。その場合は,「7章 トラブルシュート」を参照して対処を行なってください。

*手順6*,LEDの確認

装置正面パネルの BCU0 LED が緑点灯すると,装置が立ち上がったことを表します。

その後,ネットワークインタフェース機構の STATUS LED が緑点灯すると,通信できる状態になったことを表します。

装置が立ち上がるまでの経過については、「3.2 その他の作業」を参照してください。

NOTE PSU 内蔵型高密度ポートのネットワークインタフェース機構が搭載されている場合,当該ネットワークインタフェース機構の状態は,装置正面パネルの PSU LED に表示されます。 なお,当該ネットワークインタフェース機構では,PSU LED が緑点灯してから約 10 秒後に 通信できる状態となります。

NOTE BCUO LED が赤点灯したり,液晶ディスプレイに障害情報が表示された場合,装置に障害が発生しています。装置の障害と対処方法については,「7章 トラブルシュート」を参照してください。
 「7章 トラブルシュート」で解決できない障害については,「AX7800S・AX5400S ソフトウェアマニュアル 運用ガイド」および「AX7800S・AX5400S ソフトウェアマニュアル メッセージ・ログレファレンス」を参照してください。

### スロット番号

AX7804S-AC の各オプション機構のスロット番号(BCU 番号, PSU 番号, NIF 番号)は以下のようになり ます。

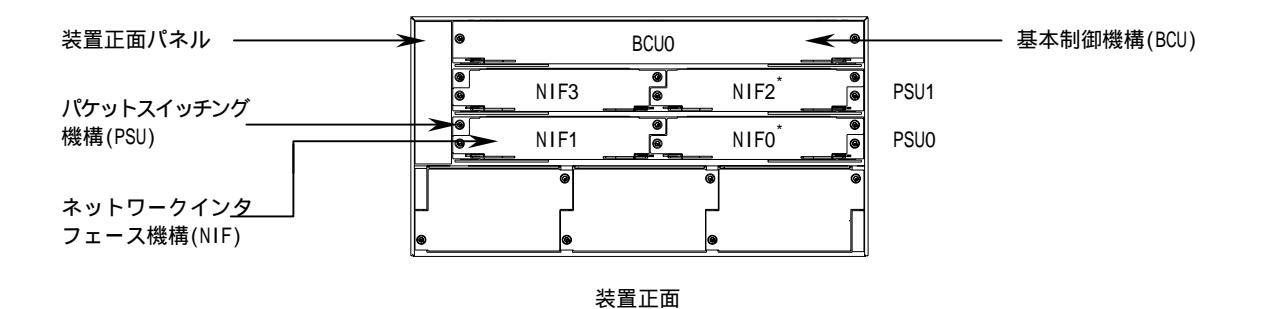

図 3-2 AX7804S-AC のスロット番号

- NOTE PSU 分離型高密度ポートのネットワークインタフェース機構および PSU 内蔵型高密度ポート のネットワークインタフェース機構が搭載されている場合の NIF 番号は,「\*」で示す番号と なります。
- NOTE 標準ポートのネットワークインタフェース機構および PSU 分離型高密度ポートのネットワー クインタフェース機構はパケットスイッチング機構に搭載して使用します。 また, PSU 内蔵型高密度ポートのネットワークインタフェース機構は装置本体のパケットス イッチング機構用スロットに搭載して使用します。 ネットワークインタフェース機構およびパケットスイッチング機構の詳細については, 「AX7800S ハードウェア取扱説明書」を参照してください。

AX7804S-DC の設置

設置の手順

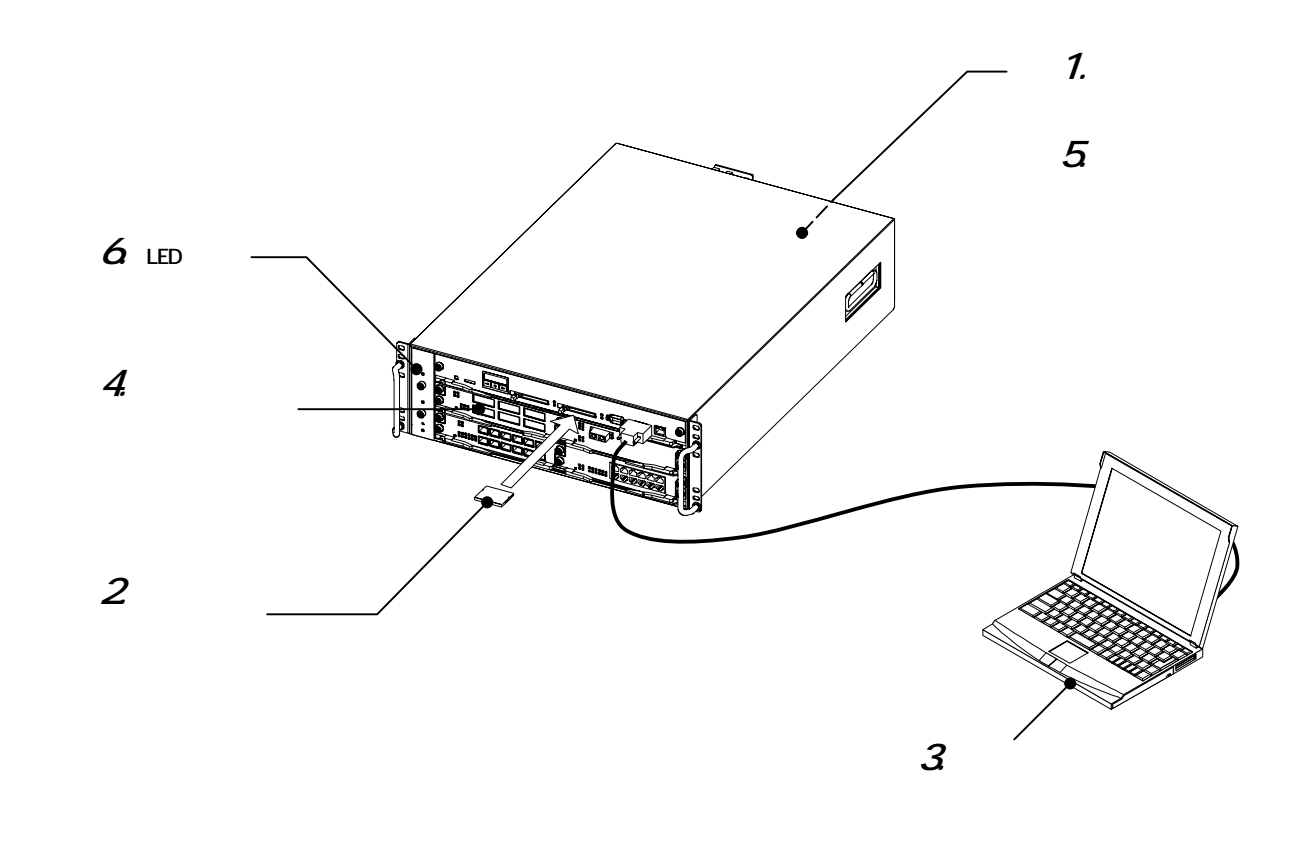

図 3-3 AX7804S-DC の設置

*手順* **1.** 電源ケーブルの取り付け

本装置のすべての電源機構に電源ケーブルを取り付けます。 本装置では DC 電源ケーブルを使用します。DC 電源ケーブルの取り付けについては ,「AX7800S ハードウ ェア取扱説明書」を参照してください。
手順2.メモリカードの取り付け

メモリカードスロットにメモリカードを取り付けます。

- NOTE メモリカードはメモリカードスロット0とメモリカードスロット1の両方に取り付けて使用 します。ただし,メモリカードを1枚しか使用しない場合はメモリカードスロット0に取り 付けます。
- NOTE メモリカードには表面と裏面があります。「記憶カード機構 AX-F6244...」と表示のあるラベルを貼ってある面を上にして取り付けてください。
- NOTE メモリカードは弊社の標準品(「記憶カード機構 AX-F6244...」の表示のラベルがあるもの) を使用してください。標準品以外のものを使用した場合,動作の保証はいたしません。

手順3.セットアップ端末の接続

- 1. CONSOLE ポートにセットアップ端末を接続します。セットアップ端末を接続するには, RS-232C クロスケーブルを使用します。
- 2.セットアップ端末を起動します。
- 3.通信ソフトを起動します。

手順4.インタフェースケーブルの取り付け

インタフェースポートにインタフェースケーブルを取り付けます。

*手順5.*電源の投入

本装置のすべてのブレーカを ON にします。本装置のブレーカは装置背面にあります。

NOTE 本装置のブレーカはすべて ON にしてください。本装置はブレーカが 1 つでも ON になってい れば動作することができます。ただし,電源を冗長化している場合に 1 つのブレーカしか ON になっていないと,基本制御機構 (BCU) が電源の異常を検出して,液晶ディスプレイに障 害情報を表示します。その場合は,「7章 トラブルシュート」を参照して対処を行なって ください。

NOTE 通信ソフトの設定については,通信ソフトのマニュアルを参照してください。

#### *手順6.*LEDの確認

装置正面パネルの BCUO LED が緑点灯すると,装置が立ち上がったことを表します。 その後,ネットワークインタフェース機構の STATUS LED が緑点灯すると,通信できる状態になったこ とを表します。

装置が立ち上がるまでの経過については,「3.2 その他の作業」を参照してください。

- NOTE PSU 内蔵型高密度ポートのネットワークインタフェース機構が搭載されている場合,当該ネットワークインタフェース機構の状態は,装置正面パネルの PSU LED に表示されます。 なお,当該ネットワークインタフェース機構では,PSU LED が緑点灯してから約 10 秒後に 通信できる状態となります。
- NOTE BCUO LED が赤点灯したり,液晶ディスプレイに障害情報が表示された場合,装置に障害が発生しています。装置の障害と対処方法については,「7章 トラブルシュート」を参照してください。
   「7章 トラブルシュート」で解決できない障害については,「AX7800S・AX5400S ソフトウェアマニュアル 運用ガイド」および「AX7800S・AX5400S ソフトウェアマニュアル メッセージ・ログレファレンス」を参照してください。

#### スロット番号

AX7804S-DC の各オプション機構のスロット番号 (BCU 番号, PSU 番号, NIF 番号)は以下のようになり ます。

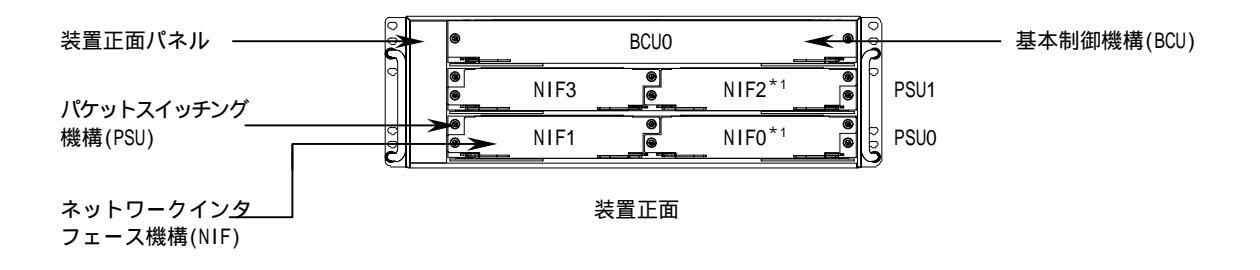

#### 図 3-4 AX7804S-DC のスロット番号

NOTE PSU 分離型高密度ポートのネットワークインタフェース機構および PSU 内蔵型高密度ポート のネットワークインタフェース機構が搭載されている場合の NIF 番号は,「\*」で示す番号と なります。

NOTE 標準ポートのネットワークインタフェース機構および PSU 分離型高密度ポートのネットワー クインタフェース機構はパケットスイッチング機構に搭載して使用します。 また, PSU 内蔵型高密度ポートのネットワークインタフェース機構は装置本体のパケットス イッチング機構用スロットに搭載して使用します。 ネットワークインタフェース機構およびパケットスイッチング機構の詳細については, 「AX7800S ハードウェア取扱説明書」を参照してください。

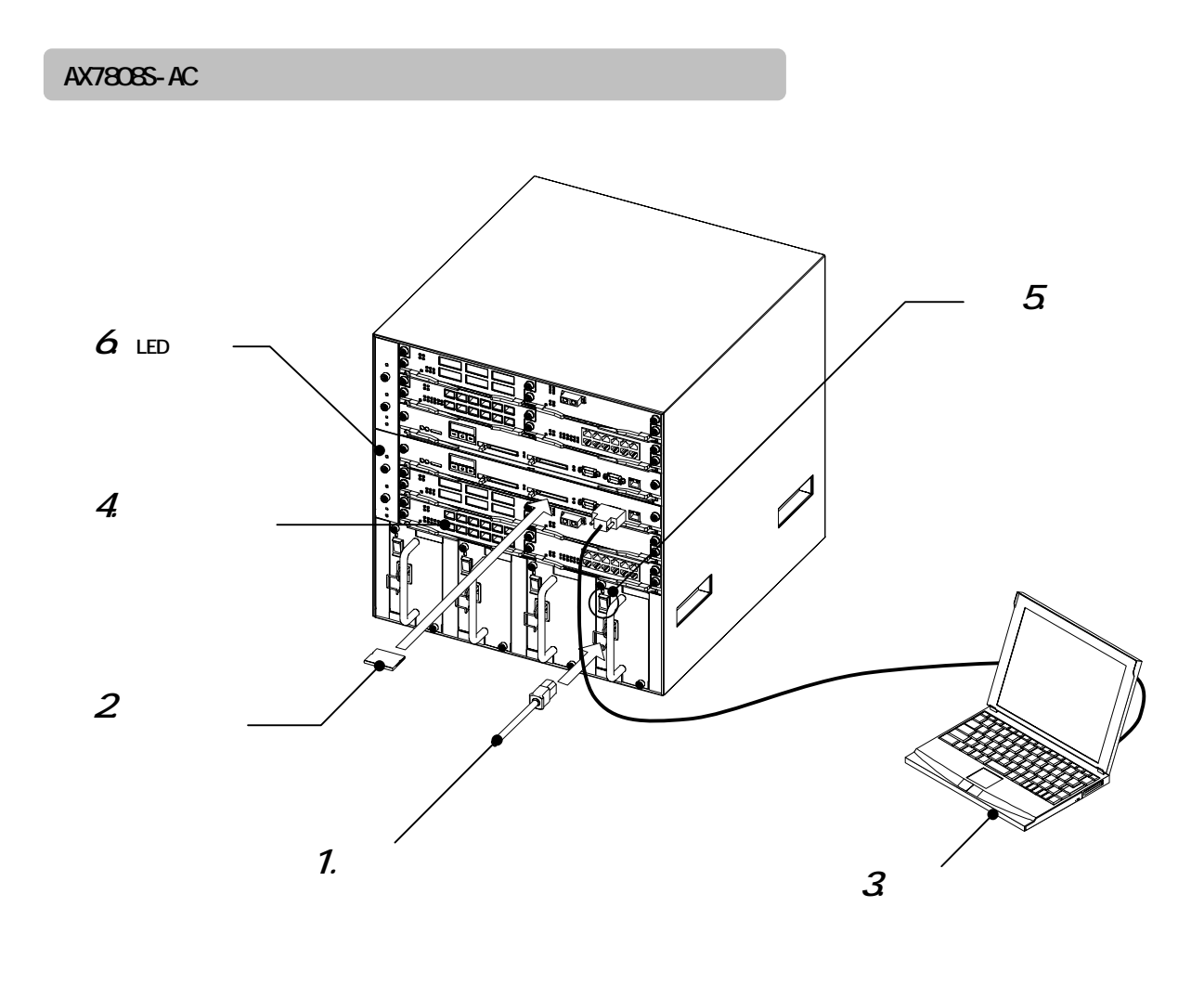

図 3-5 AX7808S-ACの設置

手順1.電源ケーブルの取り付け

本装置のすべての電源機構に電源ケーブルを取り付けます。

- ▲警告 感電防止のため,接地付きコンセントを使用してください。
- ▲警告 本装置を AC100V で使用する場合,電源ケーブルは付属のものを使用してください。付属以 外のものを使用すると,火災・感電の原因となります。
- ▲警告 本装置を AC200V で使用する場合,電源ケーブルは弊社が指定する仕様のものを使用してく ださい。それ以外のものを使用すると,火災・感電の原因となります。
  - NOTE 弊社が指定する仕様の電源ケーブルについては、「AX7800S ハードウェア取扱説明書」を参照してください。
  - NOTE 電源ケーブルを取り付ける前に,本装置の電源スイッチがすべて OFF になっていることを確認してください。

# *手順2.*メモリカードの取り付け

メモリカードスロットにメモリカードを取り付けます。(基本制御機構(BCU)を2重化している場合, BCU0 および BCU1 の基本制御機構にメモリカードを取り付けます。)

- NOTE メモリカードはメモリカードスロット0とメモリカードスロット1の両方に取り付けて使用 します。ただし,基本制御機構1枚につきメモリカードを1枚しか使用しない場合は,メモ リカードスロット0に取り付けます。
- NOTE メモリカードには表面と裏面があります。「記憶カード機構 AX-F6244...」と表示のあるラベルを貼ってある面を上にして取り付けてください。
- NOTE メモリカードは弊社の標準品(「記憶カード機構 AX-F6244...」の表示のラベルがあるもの) を使用してください。標準品以外のものを使用した場合,動作の保証はいたしません。

# *手順3.*セットアップ端末の接続

- 1. CONSOLE ポートにセットアップ端末を接続します。セットアップ端末を接続するには, RS-232C クロスケーブルを使用します。
- 2.セットアップ端末を起動します。
- 3.通信ソフトを起動します。
  - NOTE 基本制御機構(BCU)を2重化している場合,BCUはそれぞれ運用系BCUと待機系BCUとして 起動します。初期導入時,本装置の運用系BCUはBCU0に設定されています。セットアップ 端末を接続する場合はBCU0のCONSOLEポートに接続してください。
  - NOTE 通信ソフトの設定については,通信ソフトのマニュアルを参照してください。

手順4.インタフェースケーブルの取り付け

インタフェースポートにインタフェースケーブルを取り付けます。

# *手順5.*電源の投入

本装置のすべての電源スイッチを ON にします。

- NOTE 本装置の電源スイッチは8秒以内にすべて ON にしてください。上記の時間を過ぎると,基本制御機構(BCU)が電源の異常を検出して,BCU0 LED が赤点灯したり,液晶ディスプレイに障害情報を表示することがあります。その場合は,「7章 トラブルシュート」を参照して対処を行なってください。
- NOTE 基本制御機構 (BCU) を 2 重化している場合, BCU はそれぞれ運用系 BCU と待機系 BCU として 起動します。運用系 BCU と待機系 BCU を見分けるには, BCU の ACTIVE LED の状態を確認しま す。ACTIVE LED が緑点灯している BCU が運用系 BCU です。 運用系 BCU と待機系 BCU については,「AX7800S ソフトウェアマニュアル 解説書 Vol.2 4 章 冗長構成」を参照してください。

*手順6.*LEDの確認

装置正面パネルの BCUO LED が緑点灯すると,装置が立ち上がったことを表します。(基本制御機構(BCU) を2重化している場合,BCUO LED および BCU1 LED が緑点灯します。)

その後,ネットワークインタフェース機構の STATUS LED が緑点灯すると,通信できる状態になったことを表します。

装置が立ち上がるまでの経過については、「3.2 その他の作業」を参照してください。

- NOTE PSU 内蔵型高密度ポートのネットワークインタフェース機構が搭載されている場合,当該ネ ットワークインタフェース機構の状態は,装置正面パネルの PSU LED に表示されます。 なお,当該ネットワークインタフェース機構では,PSU LED が緑点灯してから約 10 秒後に 通信できる状態となります。
- NOTE BCUO LED または BCU1 LED が赤点灯したり,液晶ディスプレイに障害情報が表示された場合, 装置に障害が発生しています。装置の障害と対処方法については,「7 章 トラブルシュート」 を参照してください。
   「7 章 トラブルシュート」で解決できない障害については,「AX7800S・AX5400S ソフトウェア マニュアル 運用ガイド」および「AX7800S・AX5400S ソフトウェアマニュアル メッセー ジ・ログレファレンス」を参照してください。

スロット番号

AX7808S-AC の各オプション機構のスロット番号 (BCU 番号, PSU 番号, NIF 番号)は以下のようになり ます。

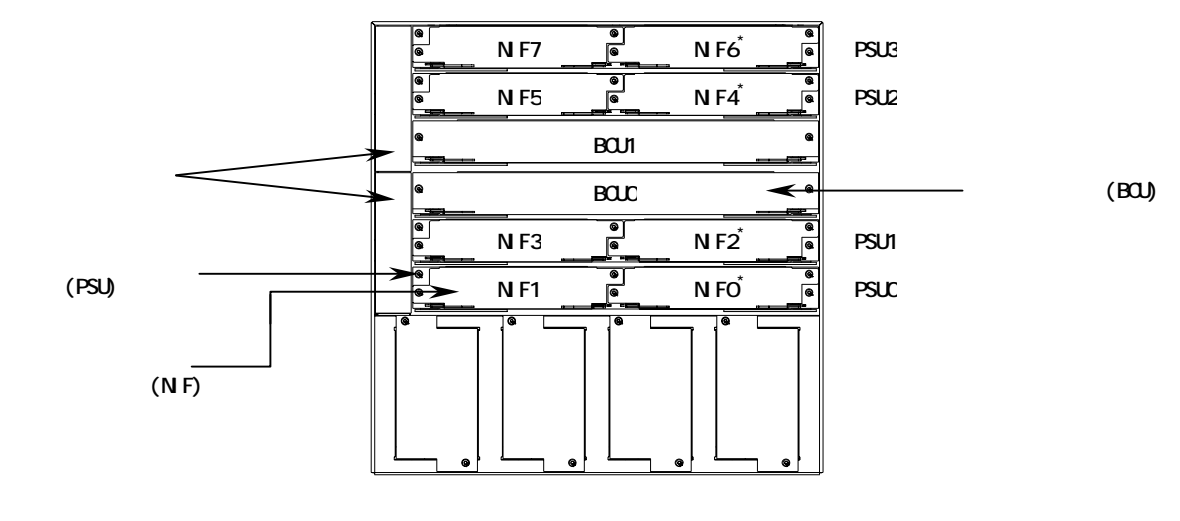

図 3-6 AX7808S-AC のスロット番号

- NOTE PSU 分離型高密度ポートのネットワークインタフェース機構および PSU 内蔵型高密度ポート のネットワークインタフェース機構が搭載されている場合の NIF 番号は,「\*」で示す番号と なります。
- NOTE 標準ポートのネットワークインタフェース機構および PSU 分離型高密度ポートのネットワー クインタフェース機構はパケットスイッチング機構に搭載して使用します。 また, PSU 内蔵型高密度ポートのネットワークインタフェース機構は装置本体のパケットス イッチング機構用スロットに搭載して使用します。 ネットワークインタフェース機構およびパケットスイッチング機構の詳細については, 「AX7800S ハードウェア取扱説明書」を参照してください。

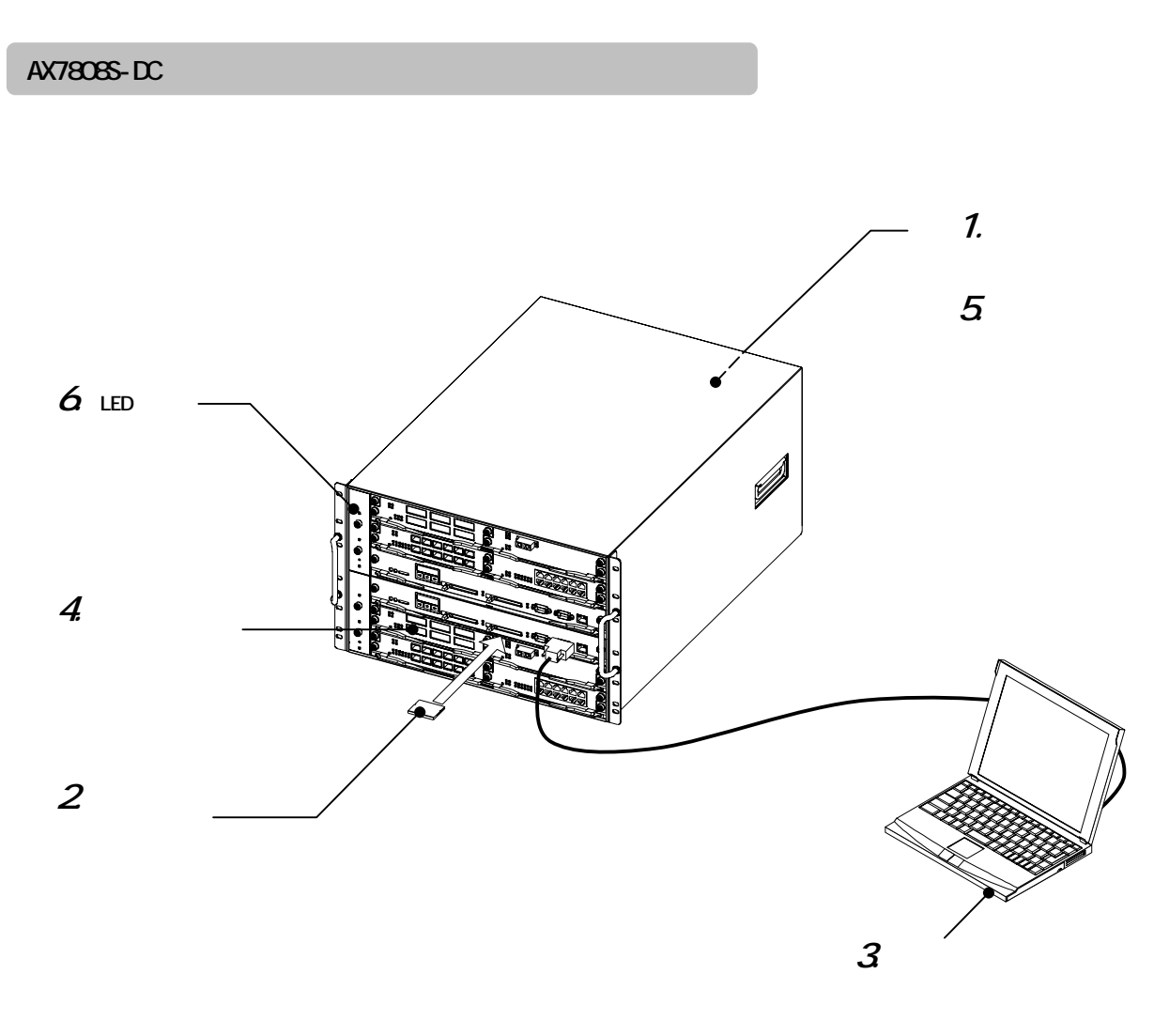

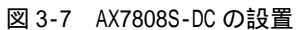

3.機器の設置

手順1.電源ケーブルの取り付け

本装置のすべての電源機構に電源ケーブルを取り付けます。 本装置では DC 電源ケーブルを使用します。DC 電源ケーブルの取り付けについては,「AX7800S ハードウ ェア取扱説明書」を参照してください。

# 手順2.メモリカードの取り付け

メモリカードスロットにメモリカードを取り付けます。(基本制御機構(BCU)を2重化している場合, BCU0 および BCU1 の基本制御機構にメモリカードを取り付けます。)

- NOTE メモリカードはメモリカードスロット0とメモリカードスロット1の両方に取り付けて使用 します。ただし,基本制御機構1枚につきメモリカードを1枚しか使用しない場合は,メモ リカードスロット0に取り付けます。
- NOTE メモリカードには表面と裏面があります。「記憶カード機構 AX-F6244...」と表示のあるラベルを貼ってある面を上にして取り付けてください。
- NOTE メモリカードは弊社の標準品(「記憶カード機構 AX-F6244...」の表示のラベルがあるもの) を使用してください。標準品以外のものを使用した場合,動作の保証はいたしません。

### 手順3.セットアップ端末の接続

- 1. CONSOLE ポートにセットアップ端末を接続します。セットアップ端末を接続するには, RS-232C クロスケーブルを使用します。
- 2.セットアップ端末を起動します。
- 3.通信ソフトを起動します。
  - NOTE 基本制御機構(BCU)を2重化している場合,BCUはそれぞれ運用系BCUと待機系BCUとして 起動します。初期導入時,本装置の運用系BCUはBCU0に設定されています。セットアップ 端末を接続する場合はBCU0のCONSOLEポートに接続してください。
  - NOTE 通信ソフトの設定については,通信ソフトのマニュアルを参照してください。

手順4.インタフェースケーブルの取り付け

インタフェースポートにインタフェースケーブルを取り付けます。

*手順5.*電源の投入

本装置のすべてのブレーカを ON にします。本装置のブレーカは装置背面にあります。

- NOTE 本装置のブレーカはすべて ON にしてください。本装置はブレーカが 1 つでも ON になってい れば動作することができます。ただし,電源を冗長化している場合に 1 つのブレーカしか ON になっていないと,基本制御機構 (BCU) が電源の異常を検出して,液晶ディスプレイに障 害情報を表示します。その場合は,「7章 トラブルシュート」を参照して対処を行なって ください。
- NOTE 基本制御機構 (BCU) を 2 重化している場合, BCU はそれぞれ運用系 BCU と待機系 BCU として 起動します。運用系 BCU と待機系 BCU を見分けるには, BCU の ACTIVE LED の状態を確認しま す。ACTIVE LED が緑点灯している BCU が運用系 BCU です。
   運用系 BCU と待機系 BCU については,「AX7800S ソフトウェアマニュアル 解説書 Vol.2 4 章 冗長構成」を参照してください。

*手順6.*LEDの確認

装置正面パネルの BCUO LED が緑点灯すると,装置が立ち上がったことを表します。(基本制御機構(BCU) を2重化している場合,BCUO LED および BCU1 LED が緑点灯します。)

その後,ネットワークインタフェース機構の STATUS LED が緑点灯すると,通信できる状態になったことを表します。

装置が立ち上がるまでの経過については、「3.2 その他の作業」を参照してください。

- NOTE PSU 内蔵型高密度ポートのネットワークインタフェース機構が搭載されている場合,当該ネ ットワークインタフェース機構の状態は,装置正面パネルの PSU LED に表示されます。 なお,当該ネットワークインタフェース機構では,PSU LED が緑点灯してから約 10 秒後に 通信できる状態となります。
- NOTE BCUO LED または BCU1 LED が赤点灯したり,液晶ディスプレイに障害情報が表示された場合,装置に障害が発生しています。装置の障害と対処方法については,「7章 トラブルシュート」を参照してください。
   「7章 トラブルシュート」で解決できない障害については,「AX7800S・AX5400S ソフトウェアマニュアル 運用ガイド」および「AX7800S・AX5400S ソフトウェアマニュアル メッセージ・ログレファレンス」を参照してください。

#### スロット番号

AX7808S-DC の各オプション機構のスロット番号 (BCU 番号, PSU 番号, NIF 番号)は以下のようになり ます。

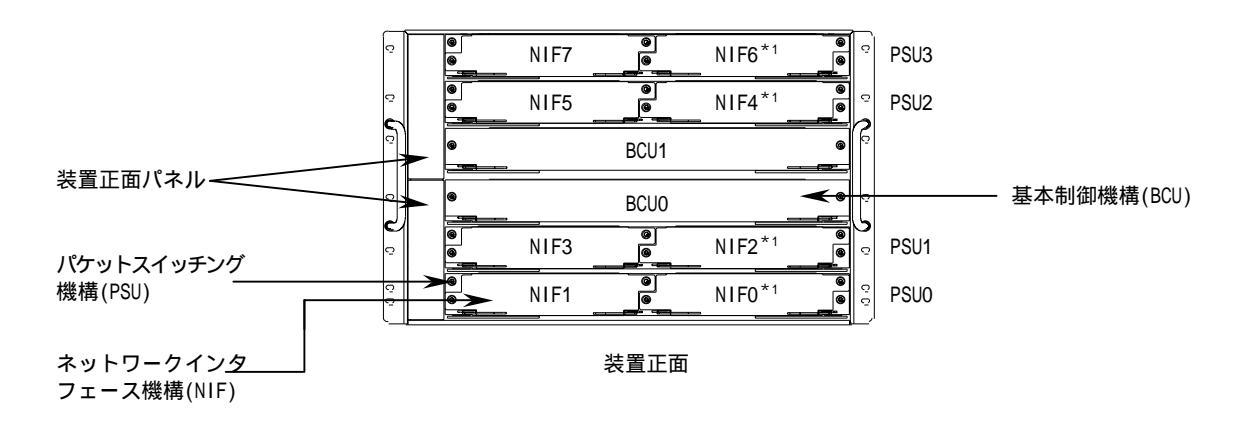

図 3-8 AX7808S-DC のスロット番号

- NOTE PSU 分離型高密度ポートのネットワークインタフェース機構および PSU 内蔵型高密度ポート のネットワークインタフェース機構が搭載されている場合の NIF 番号は,「\*」で示す番号と なります。
- NOTE 標準ポートのネットワークインタフェース機構および PSU 分離型高密度ポートのネットワー クインタフェース機構はパケットスイッチング機構に搭載して使用します。 また, PSU 内蔵型高密度ポートのネットワークインタフェース機構は装置本体のパケットス イッチング機構用スロットに搭載して使用します。 ネットワークインタフェース機構およびパケットスイッチング機構の詳細については, 「AX7800S ハードウェア取扱説明書」を参照してください。

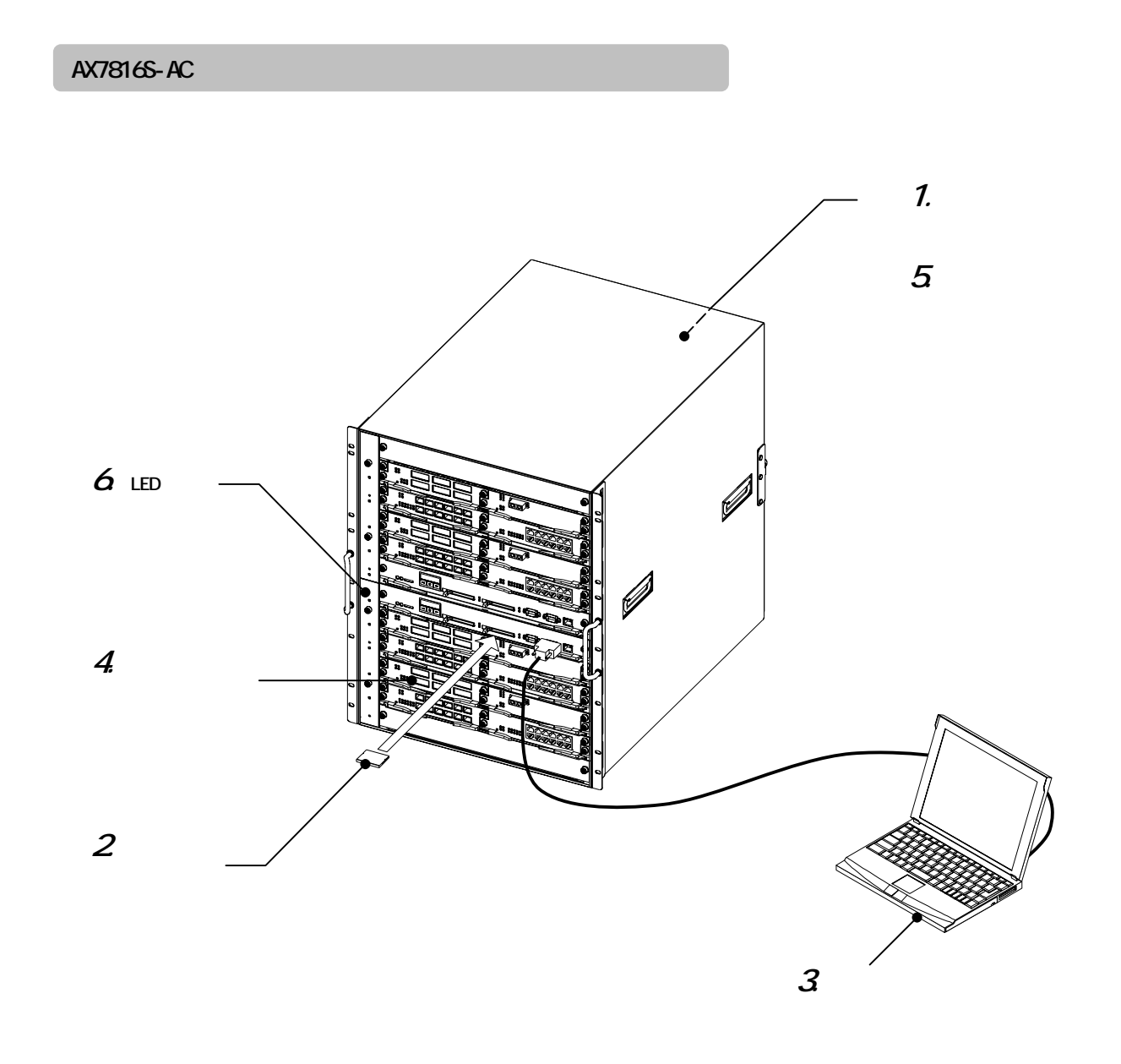

図 3-9 AX7816S-ACの設置

手順1.電源ケーブルの取り付け

本装置のすべての電源機構に電源ケーブルを取り付けます。

- 企警告 電源ケーブルは付属のものを使用してください。付属以外のものを使用すると、火災・感電の原因となります。
  - NOTE 電源ケーブルを取り付ける前に,本装置の電源スイッチがすべて OFF になっていることを確認してください。

#### 手順2.メモリカードの取り付け

メモリカードスロットにメモリカードを取り付けます。(基本制御機構(BCU)を2重化している場合, BCU0 および BCU1 の基本制御機構にメモリカードを取り付けます。)

- NOTE メモリカードはメモリカードスロット0とメモリカードスロット1の両方に取り付けて使用 します。ただし,基本制御機構1枚につきメモリカードを1枚しか使用しない場合は,メモ リカードスロット0に取り付けます。
- NOTE メモリカードには表面と裏面があります。「記憶カード機構 AX-F6244...」と表示のあるラベルを貼ってある面を上にして取り付けてください。
- NOTE メモリカードは弊社の標準品(「記憶カード機構 AX-F6244...」の表示のラベルがあるもの) を使用してください。標準品以外のものを使用した場合,動作の保証はいたしません。

#### 手順3.セットアップ端末の接続

- 1. CONSOLE ポートにセットアップ端末を接続します。セットアップ端末を接続するには, RS-232C クロスケーブルを使用します。
- 2.セットアップ端末を起動します。
- 3.通信ソフトを起動します。
  - NOTE 基本制御機構(BCU)を2重化している場合,BCUはそれぞれ運用系BCUと待機系BCUとして 起動します。初期導入時,本装置の運用系BCUはBCU0に設定されています。セットアップ 端末を接続する場合はBCU0のCONSOLEポートに接続してください。
  - NOTE 通信ソフトの設定については,通信ソフトのマニュアルを参照してください。

手順4.インタフェースケーブルの取り付け

インタフェースポートにインタフェースケーブルを取り付けます。

# *手順5.*電源の投入

本装置のすべての電源スイッチを ON にします。

- NOTE 本装置の電源スイッチは下から順に ON にしてください。基本制御機構(BCU)を2重化して いるときに上記の順に行なわなかった場合,BCU1 が運用系 BCU として起動することがありま す。その場合は,「7章 トラブルシュート」を参照して対処を行なってください。
- NOTE 本装置の電源スイッチは8秒以内にすべて ON にしてください。上記の時間を過ぎると,基本制御機構(BCU)が電源の異常を検出して,BCU0 LED が赤点灯したり,液晶ディスプレイに障害情報を表示することがあります。その場合は,「7章 トラブルシュート」を参照して対処を行なってください。
- NOTE 基本制御機構 (BCU) を2重化している場合,BCU はそれぞれ運用系 BCU と待機系 BCU として 起動します。運用系 BCU と待機系 BCU を見分けるには,BCU の ACTIVE LED の状態を確認しま す。ACTIVE LED が緑点灯している BCU が運用系 BCU です。 運用系 BCU と待機系 BCU については,「AX7800S ソフトウェアマニュアル 解説書 Vol.2 4 章 冗長構成」を参照してください。

*手順6.*LEDの確認

装置正面パネルの BCUO LED が緑点灯すると,装置が立ち上がったことを表します。(基本制御機構(BCU) を2重化している場合,BCUO LED および BCU1 LED が緑点灯します。)

その後,ネットワークインタフェース機構の STATUS LED が緑点灯すると,通信できる状態になったことを表します。

装置が立ち上がるまでの経過については、「3.2 その他の作業」を参照してください。

- NOTE PSU 内蔵型高密度ポートのネットワークインタフェース機構が搭載されている場合,当該ネットワークインタフェース機構の状態は,装置正面パネルの PSU LED に表示されます。 なお,当該ネットワークインタフェース機構では,PSU LED が緑点灯してから約 10 秒後に 通信できる状態となります。
- NOTE BCUO LED または BCU1 LED が赤点灯したり,液晶ディスプレイに障害情報が表示された場合,装置に障害が発生しています。装置の障害と対処方法については,「7章 トラブルシュート」を参照してください。
   「7章 トラブルシュート」で解決できない障害については,「AX7800S・AX5400S ソフトウェアマニュアル 運用ガイド」および「AX7800S・AX5400S ソフトウェアマニュアル メッセージ・ログレファレンス」を参照してください。

#### スロット番号

AX7816S-AC の各オプション機構のスロット番号 (BCU 番号, PSU 番号, NIF 番号)は以下のようになり ます。

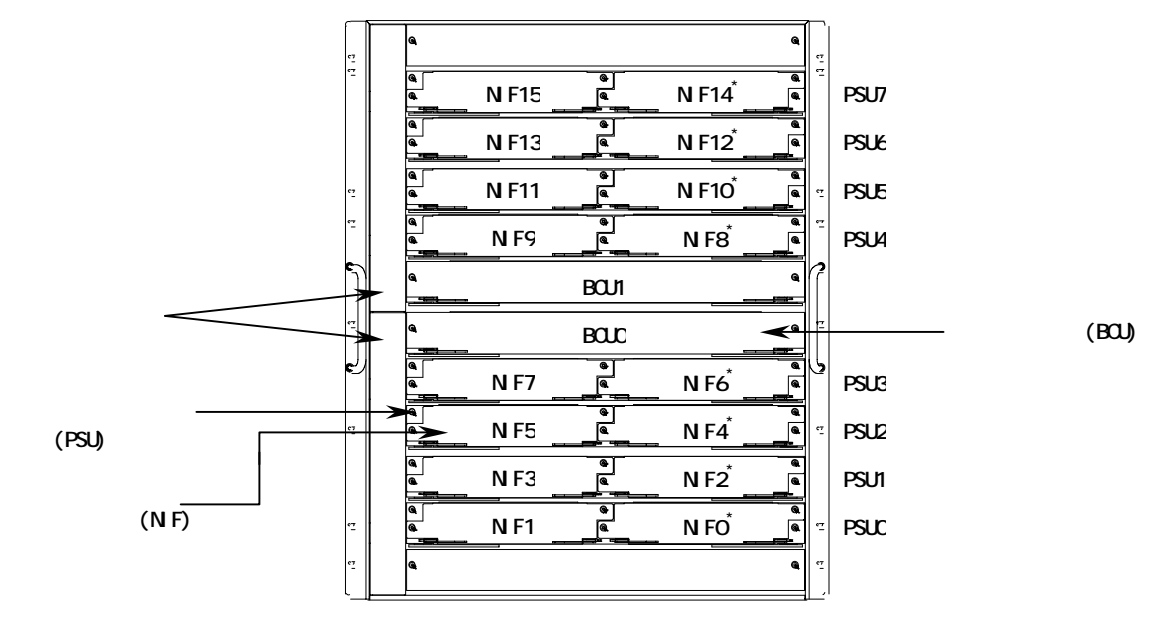

装置正面

図 3-10 AX7816S-AC のスロット番号

- NOTE PSU 分離型高密度ポートのネットワークインタフェース機構および PSU 内蔵型高密度ポート のネットワークインタフェース機構が搭載されている場合の NIF 番号は,「\*」で示す番号と なります。
- NOTE 標準ポートのネットワークインタフェース機構および PSU 分離型高密度ポートのネットワー クインタフェース機構はパケットスイッチング機構に搭載して使用します。 また, PSU 内蔵型高密度ポートのネットワークインタフェース機構は装置本体のパケットス イッチング機構用スロットに搭載して使用します。 ネットワークインタフェース機構およびパケットスイッチング機構の詳細については, 「AX7800S ハードウェア取扱説明書」を参照してください。

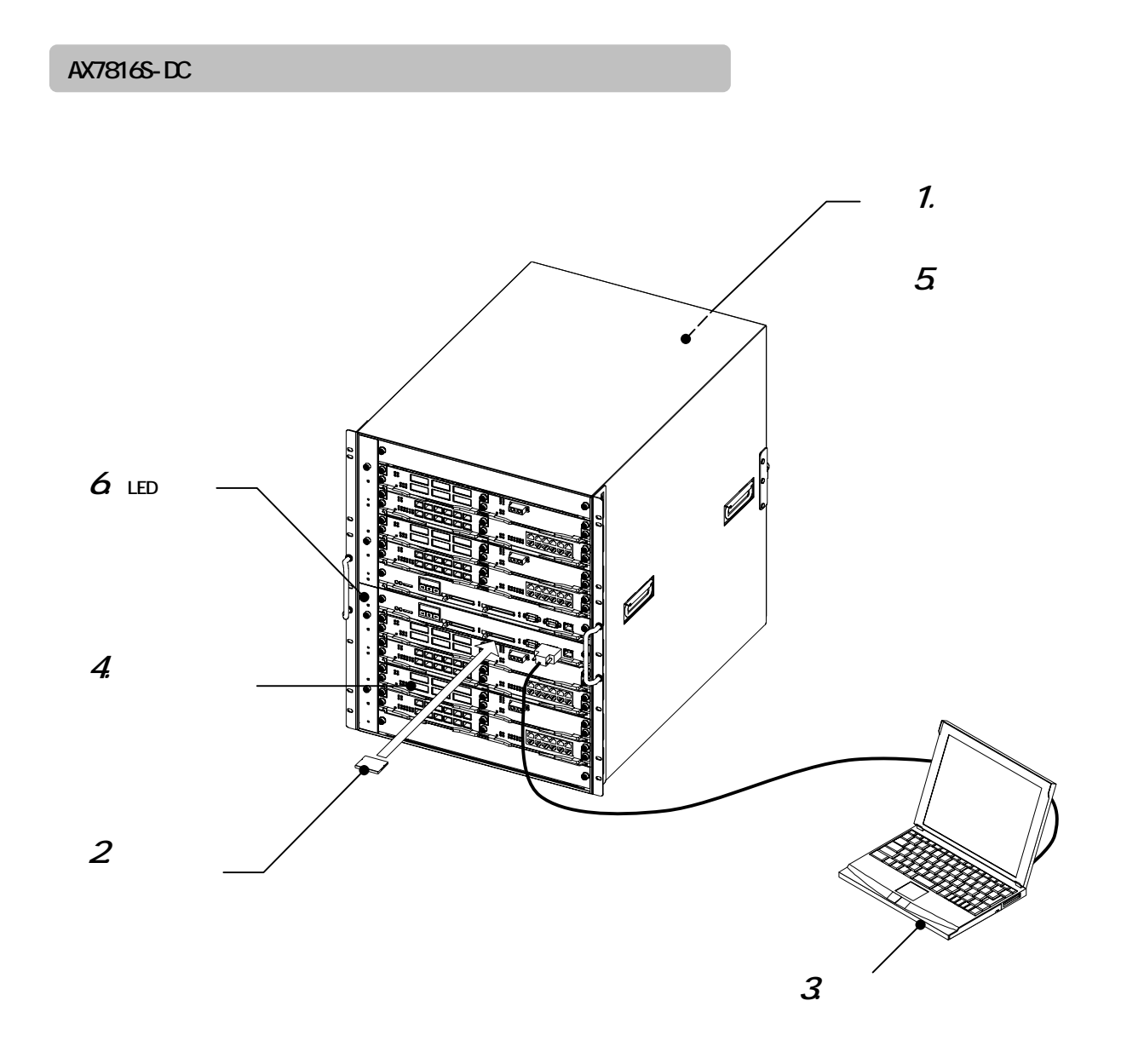

図 3-11 AX7816S-DC の設置

手順1.電源ケーブルの取り付け

本装置のすべての電源機構に電源ケーブルを取り付けます。 本装置では DC 電源ケーブルを使用します。DC 電源ケーブルの取り付けについては ,「AX7800S ハードウ ェア取扱説明書」を参照してください。

# 手順2.メモリカードの取り付け

メモリカードスロットにメモリカードを取り付けます。(基本制御機構(BCU)を2重化している場合, BCU0 および BCU1 の基本制御機構にメモリカードを取り付けます。)

- NOTE メモリカードはメモリカードスロット0とメモリカードスロット1の両方に取り付けて使用 します。ただし,基本制御機構1枚につきメモリカードを1枚しか使用しない場合は,メモ リカードスロット0に取り付けます。
- NOTE メモリカードには表面と裏面があります。「記憶カード機構 AX-F6244...」と表示のあるラベルを貼ってある面を上にして取り付けてください。
- NOTE メモリカードは弊社の標準品(「記憶カード機構 AX-F6244...」の表示のラベルがあるもの) を使用してください。標準品以外のものを使用した場合,動作の保証はいたしません。

### 手順3.セットアップ端末の接続

- 1. CONSOLE ポートにセットアップ端末を接続します。セットアップ端末を接続するには, RS-232C クロスケーブルを使用します。
- 2.セットアップ端末を起動します。
- 3.通信ソフトを起動します。
  - NOTE 基本制御機構(BCU)を2重化している場合,BCUはそれぞれ運用系BCUと待機系BCUとして 起動します。初期導入時,本装置の運用系BCUはBCU0に設定されています。セットアップ 端末を接続する場合はBCU0のCONSOLEポートに接続してください。
  - NOTE 通信ソフトの設定については,通信ソフトのマニュアルを参照してください。

手順4.インタフェースケーブルの取り付け

インタフェースポートにインタフェースケーブルを取り付けます。

*手順5.*電源の投入

本装置のすべてのブレーカを ON にします。本装置のブレーカは装置背面にあります。

- NOTE 本装置のブレーカは下から順に ON にしてください。基本制御機構(BCU)を2重化している ときに上記の順に行なわなかった場合,BCU1 が運用系 BCU として起動することがあります。 その場合は,「7章 トラブルシュート」を参照して対処を行なってください。
- NOTE 本装置のブレーカは8秒以内にすべて ON にしてください。上記の時間を過ぎると,基本制御機構(BCU)が電源の異常を検出して,BCU0 LED が赤点灯したり,液晶ディスプレイに障害情報を表示することがあります。その場合は,「7章 トラブルシュート」を参照して対処を行なってください。
- NOTE 基本制御機構 (BCU) を2重化している場合,BCU はそれぞれ運用系 BCU と待機系 BCU として 起動します。運用系 BCU と待機系 BCU を見分けるには,BCU の ACTIVE LED の状態を確認しま す。ACTIVE LED が緑点灯している BCU が運用系 BCU です。 運用系 BCU と待機系 BCU については,「AX7800S ソフトウェアマニュアル 解説書 Vol.2 4 章 冗長構成」を参照してください。

*手順6.*LEDの確認

装置正面パネルの BCUO LED が緑点灯すると,装置が立ち上がったことを表します。(基本制御機構(BCU) を2重化している場合,BCUO LED および BCU1 LED が緑点灯します。)

その後,ネットワークインタフェース機構の STATUS LED が緑点灯すると,通信できる状態になったことを表します。

装置が立ち上がるまでの経過については、「3.2 その他の作業」を参照してください。

- NOTE PSU 内蔵型高密度ポートのネットワークインタフェース機構が搭載されている場合,当該ネットワークインタフェース機構の状態は,装置正面パネルの PSU LED に表示されます。 なお,当該ネットワークインタフェース機構では,PSU LED が緑点灯してから約 10 秒後に 通信できる状態となります。
- NOTE BCUO LED または BCU1 LED が赤点灯したり,液晶ディスプレイに障害情報が表示された場合,装置に障害が発生しています。装置の障害と対処方法については,「7章 トラブルシュート」を参照してください。
   「7章 トラブルシュート」で解決できない障害については,「AX7800S・AX5400S ソフトウェアマニュアル 運用ガイド」および「AX7800S・AX5400S ソフトウェアマニュアル メッセージ・ログレファレンス」を参照してください。

#### スロット番号

AX7816S-DC の各オプション機構のスロット番号 (BCU 番号, PSU 番号, NIF 番号) は以下のようになり ます。

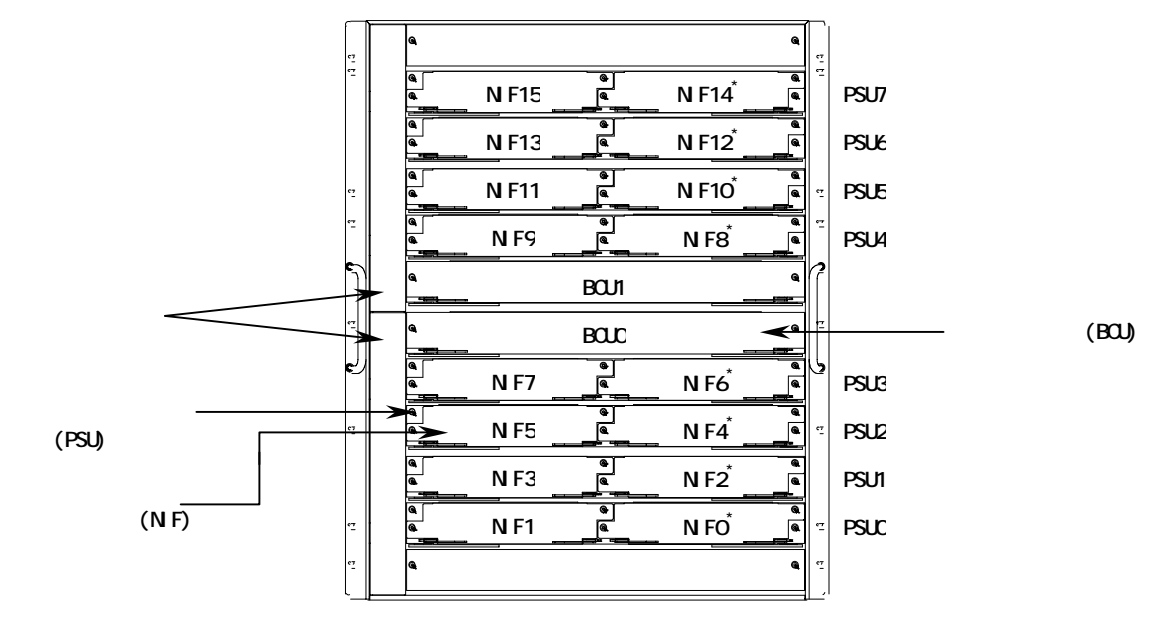

装置正面

図 3-12 AX7816S-DC のスロット番号

- NOTE PSU 分離型高密度ポートのネットワークインタフェース機構および PSU 内蔵型高密度ポート のネットワークインタフェース機構が搭載されている場合の NIF 番号は,「\*」で示す番号と なります。
- NOTE 標準ポートのネットワークインタフェース機構および PSU 分離型高密度ポートのネットワー クインタフェース機構はパケットスイッチング機構に搭載して使用します。 また, PSU 内蔵型高密度ポートのネットワークインタフェース機構は装置本体のパケットス イッチング機構用スロットに搭載して使用します。 ネットワークインタフェース機構およびパケットスイッチング機構の詳細については, 「AX7800S ハードウェア取扱説明書」を参照してください。

# 3.2 その他の作業

#### 装置が立ち上がるまでの経過を確認する

電源を投入してから装置が立ち上がるまでの経過を説明します。

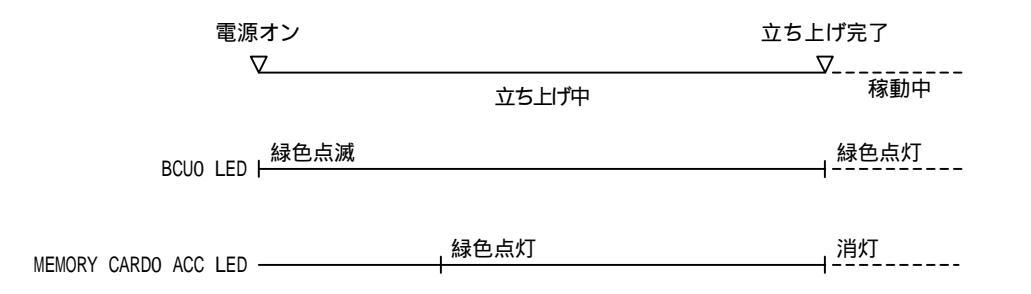

- 1. 電源投入後,装置正面パネルの BCU0 LED が緑色に点滅し,立ち上げ処理を開始します。(BCU を 2 重化している場合, BCU0 LED および BCU1 LED が緑色に点滅します。)
- 2.ソフトウェアのローディングを開始し, BCUO の MEMORY CARD 0 ACC LED が緑色に点灯します。 このとき, BCU0 LED は緑色に点滅したままです。
- 3.ソフトウェアのローディングが終了し,装置が立ち上がると BCU0 LED が緑色に点灯します。(BCU を2重化している場合, BCU0 LED および BCU1 LED が緑色に点灯します。)
- 4.ネットワークインタフェース機構の STATUS LED が緑点灯すると,通信できる状態になったことを表します。
  - NOTE PSU 内蔵型高密度ポートのネットワークインタフェース機構が搭載されている場合,当該ネットワークインタフェース機構の状態は,装置正面パネルの PSU LED に表示されます。 なお,当該ネットワークインタフェース機構では,PSU LED が緑点灯してから約 10 秒後に 通信できる状態となります。

#### オプション機構の取り付け

電源機構 (PS),基本制御機構 (BCU),パケットスイッチング機構 (PSU),ネットワークインタフェー ス機構 (NIF),トランシーバなどのオプション機構の取り付けと取り外しについては、「AX7800S ハード ウェア取扱説明書」を参照してください。

#### 装置本体およびオプション機構の詳細について

装置本体およびオプション機構の各部の名称や詳細については ,「AX7800S ハードウェア取扱説明書」を 参照してください。

# 初期導入時の操作

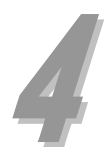

この章では,装置の起動から,時刻の設定,装置管理者のパスワードの設定,ユーザ ID の追加と削除 について説明します。

- 4.1 初期導入時の設定について
- 4.2 起動
- 4.3 時刻の設定,ユーザ ID の作成,装置管理者のパスワードの設定
- 4.4 ユーザ ID「operator」の削除

#### 4.初期導入時の操作

# 4.1 初期導入時の設定について

初期導入時,本装置には,1つの VLAN のみでレイヤ2スイッチとして使用できるよう,デフォルト VLAN (VLAN1)が設定されています。ただのレイヤ2スイッチとして使用する場合,構成定義情報の設定を 行なわずに,インタフェースケーブルを接続するだけで通信することができます。

- NOTE ただのレイヤ2スイッチとしてお使いになる場合でも,「4.2 起動」以降を参照して,時刻の設定,ユーザ ID の設定,装置管理者のパスワードの設定を行なうことを推奨します。
- NOTE 以降, ソフトウェアのバージョンによって, 表示される内容が多少異なる場合がありますが, 基本的な操作方法に変わりはありません。

# 4.2 起動

装置を起動すると,以下の「login」プロンプトが表示されます。

login:

# 4.3 時刻の設定,ユーザ ID の作成,装置管理者のパスワードの設定

ここでは,本装置にログインし,時刻や装置管理者のためのパスワードの設定,新しくユーザ ID を作成する手順について説明します。

(1) ログインする

ユーザ ID を入力して装置にログインします。初期導入時,ユーザ ID には「operator」が設定されています。なお,ユーザ ID「operator」にはログインパスワードは設定されていません。

login: *operator* ...ユーザ ID「operator」を入力します。 Copyright (c) 2005 ALAXALA Networks Corporation. All rights reserved. \*\*\* Welcome to the System \*\*\*

>

NOTE ユーザ ID を入力した後に下記のメッセージが表示された場合,メモリカードにソフトウ ェアがインストールされていません。その場合は,「インストールガイド」を参照して, ソフトウェアをインストールしてください。

> login: *operator* Please install product software. \*\*\* Welcome to the System \*\*\* BOOT-INST-OS>

なお,ソフトウェアをインストールした後は,再度「4.2章 起動」から操作を行なって ください。

(2) 時刻を設定する

初期導入時,時刻は設定されていません。まず時刻の設定を行なってください。 時刻を「2004 年 12 月 1 日 15 時 30 分」に設定する場合,以下のように入力します。

> set calendar 0412011530
Wed Dec 1 15:30:00 2004
>

…日付と時刻(年月日時分)をそれぞれ2桁の値で入力します。
 …設定された時刻が表示されます。

(3) 装置管理者になる

装置管理者なります。

> enable

#

...enable コマンドを入力します。

(4) 装置管理者のパスワードの設定

装置管理者のパスワードを設定します。

| # password                                     | …password コマンドを入力します。    |
|------------------------------------------------|--------------------------|
| Changing local password for admin.             |                          |
| New password: *******                          | …装置管理者のためのパスワードを設定します。   |
| Retype new password: *******                   | …確認のため,再度パスワードを入力します。    |
| passwd: updating passwd database               |                          |
| passwd: done                                   |                          |
| Synchronize password to Secondary MC? (y/n): y | …パスワードの設定を予備 MC に反映させます。 |
| #                                              |                          |

NOTE パスワードの文字数は,6文字以上128文字以下としてください。(129文字以上入力した場合,128文字までがパスワードとして登録されます。) なお,英小文字のみのパスワードは使用できません。英大文字,数字,または特殊文字を含ませてください。

- NOTE 上記は,メモリカードを2枚取り付けている場合の例です。メモリカードを1枚しか取り付けていない場合は,上記の「Synchronize password to Secondary MC? (y/n):」のメッセージは表示されません。
- NOTE メモリカードを2枚取り付けている場合,メモリカードはそれぞれ現用 MC と予備 MC として 使用します。初期の状態では,メモリカードスロット0に取り付けたメモリカードが現用 MC,メモリカードスロット1に取り付けたメモリカードが予備 MC となります。

(5) ユーザ ID の作成とログインパスワードの設定

初期導入時に設定されているユーザ ID「operator」にはログインパスワードは設定されていません。 セキュリティの低下を防ぐために,以下の操作を行ないます。

- 1.新しくユーザ ID を作成し, ログインパスワードを設定する
- 2. 初期導入時に設定されているユーザ ID「operator」を削除する

ここでは、上記「1」についての操作を説明します。上記「2」についての操作は「4.4 ユーザ ID「operator」の削除」を参照してください。

なお,ここでは,新しくユーザ ID「newuser」を作成し,ログインパスワードを設定する例について説 明します。

| # adduser                                      | …adduser コマンドを入力します。            |
|------------------------------------------------|---------------------------------|
| Login name: <i>newuser</i>                     | …新しくユーザ ID「newuser」を設定します。      |
| Password: *******                              | …ユーザ ID「newuser」にログインパスワードを設定しま |
|                                                | す。                              |
| Retype new password: ********                  | …確認のため,再度パスワードを入力します。           |
| Add user'newuser'? (y/n): <b>y</b>             |                                 |
| Synchronize accounts to Secondary MC? (y/n): y | …ユーザ ID の設定を予備 MC に反映させます。      |
| #                                              |                                 |

- NOTE パスワードの文字数は,6文字以上128文字以下としてください。(129文字以上入力した場合,128文字までがパスワードとして登録されます。) なお,英小文字のみのパスワードは使用できません。英大文字,数字,または特殊文字を含ませてください。
- NOTE 上記は,メモリカードを2枚取り付けている場合の例です。メモリカードを1枚しか取り付けていない場合は,上記の「Synchronize accounts to Secondary MC? (y/n):」のメッセージ は表示されません。

#### (6) ログアウトする。

以下の手順でログアウトします。

| # quit   | …一般ユーザモードに戻ります。 |
|----------|-----------------|
| > logout | …ログアウトします。      |

#### ユーザ ID「operator」の削除 4.4

ここでは,初期導入時に設定されているユーザ ID「operator」を削除する手順について説明します。 ユーザ ID「operator」を削除するには、「4.3 (5) ユーザ ID の作成とログインパスワードの設定」で 作成したユーザ ID で装置にログインします。

| login: <i>newuser</i>                                                                                                    | 新しく作成したユーザ ID newuser」でログインします。                             |
|----------------------------------------------------------------------------------------------------|-------------------------------------------------------------|
| Password: *******                                                                                                    | ログインパスワードを入力します。                                            |
| Copyright (c) 2005 ALAXALA Networks Corporation.                                                                                    | All rights reserved.                                        |
| *** Welcome to the System ***                                                                                                    | …装置管理者になります。                                                |
| > <i>enable</i>                                                                                                    | …装置管理者のパスワードを入力します。                                         |
| Password: *******                                                                                                    | …初期導入時に設定されているユーザ ID「operator」を削                            |
| # <i>rmuser operator</i>                                                                                                    | 除します。                                                       |
| Delete user'operator'? (y/n): <b>y</b><br>Synchronize accounts to Secondary MC? (y/n): <b>y</b><br># <i>quit</i><br>> <i>logout</i> | …ユーザ ID の設定を予備 MC に反映させます。<br>…一般ユーザモードに戻ります。<br>…ログアウトします。 |

上記は,メモリカードを2枚取り付けている場合の例です。メモリカードを1枚しか取り付 NOTE けていない場合は,上記の「Synchronize accounts to Secondary MC? (y/n):」のメッセージは表 示されません。

以上で時刻の設定,装置管理者のパスワードの設定,ユーザ ID の追加と削除を終了します。

VLAN や, VLAN の IP アドレスの設定 ➡ 「5 章 構成定義情報の設定」へ進みます。 を行なう場合は

運用状態の確認を行なう場合は ➡「6章 運用状態の確認」へ進みます。

# 構成定義情報の設定

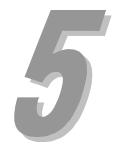

複数の VLAN の設定や, VLAN の IP アドレスの設定を行なう場合 構成定義情報の設定が必要になります。 この章では,構成例をもとに, VLAN の設定や VLAN に IP アドレスの設定する手順について説明します。 なお,本ガイドで説明するのは基本的な構成定義情報の設定についてです。詳細な構成定義情報の設定 を行なうには「8.4 本装置の操作の詳細について」で記載するマニュアルを参照してください。

- 5.1 構成例
- 5.2 構成定義情報の設定

# 5.1 構成例

本ガイドでは,2つの簡単な構成例を用いて構成定義情報を設定する手順を説明します。 ここでは,本ガイドで用いる構成例について説明します。

構成例1. 複数の VLAN を設定し, レイヤ2スイッチとして使用する場合

複数の VLAN を設定する場合の構成例を図 5-1 に示します。 前提条件は以下の通りです。

- ・本装置の装置名称を「AX1」にします。
- ・AX1 のインタフェースポート 0/0 と 0/1 を VLAN100 に割り当てます。
- ・AX1 のインタフェースポート 0/2 と 0/3 を VLAN200 に割り当てます。
- ・AX1 のインタフェースポート 0/4 を VLAN100 と VLAN200 の両方に割り当てます。

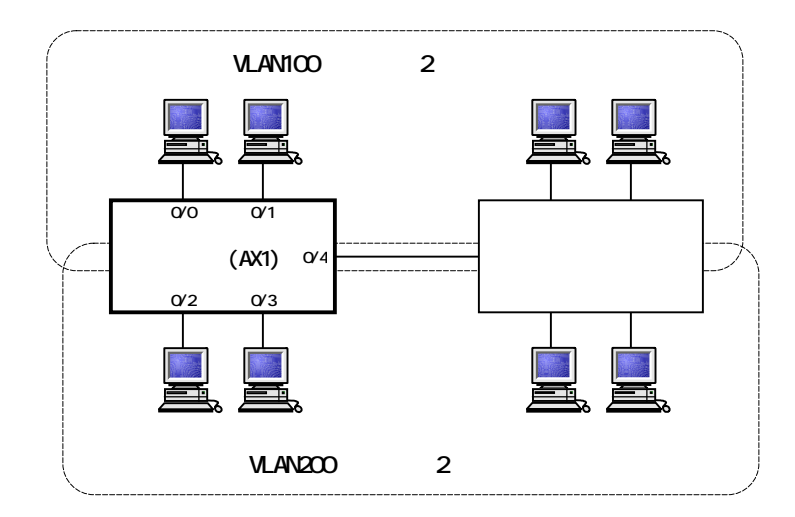

図 5-1 構成例 1

NOTE 上記インタフェースポート 0/0 の「0/0」は,「NIF 番号 0/ポート番号 0」を表わします。

構成例2.VLAN に IP アドレスを設定し, レイヤ2, レイヤ3スイッチとして使用する場合

VLAN の設定, VLAN の IP アドレスの設定を行なう場合の構成例を図 5-2 に示します。 前提条件は以下の通りです。

- ・本装置の装置名称を「AX1」にします。
- ・AX1 のインタフェースポート 0/0 から 0/3 を VLAN100 に割り当てます。
- ・AX1 のインタフェースポート 0/4 を VLAN200 に割り当てます。
- ・VLAN100 と VLAN200 の間のルーティングプロトコルに RIP を使用します。

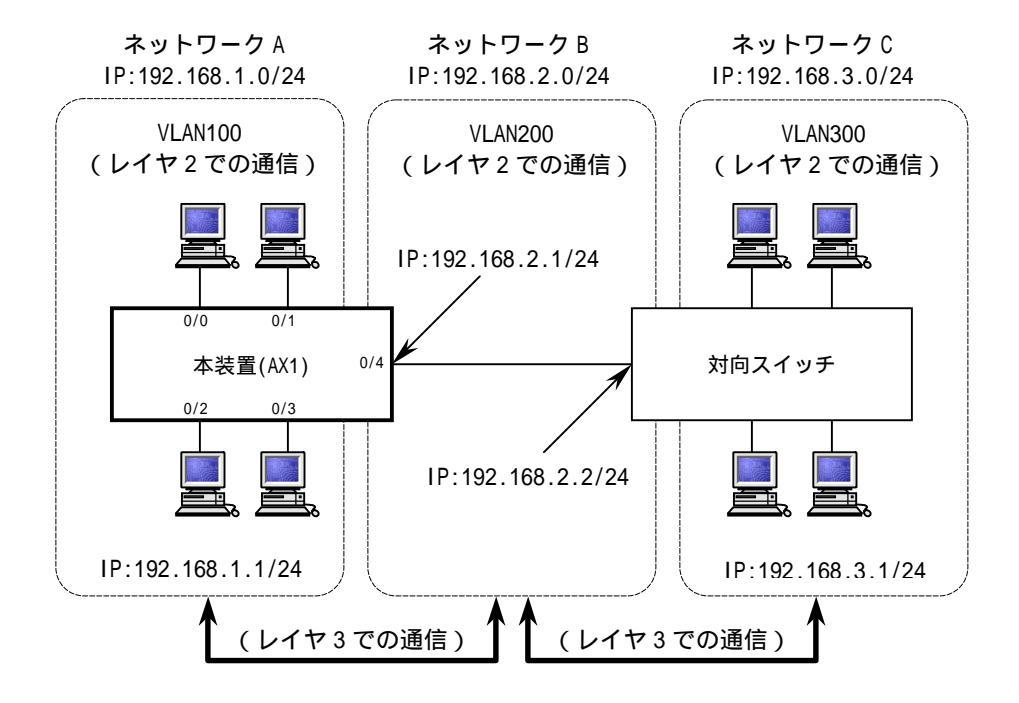

図 5-2 構成例 2

NOTE 上記インタフェースポート 0/0 の「0/0」は、「NIF 番号 0/ポート番号 0」を表わします。

#### 5.構成定義情報の設定

# 5.2 構成定義情報の設定

「構成例1」および「構成例2」の例をもとに,構成定義情報を設定する手順について説明します。 なお,構成定義情報の設定を行なう場合,コマンドの入力を簡単に行なう機能を使用することができま す。コマンドの入力を簡単に行なう機能については「8.1 便利な機能」を参照してください。

#### (1)構成定義編集モードに入る

構成定義情報の設定を行なうために,構成定義編集モードに入ります。

| login: <i>newuser</i><br>Password: *******<br>Copyright (c) 2005 ALAXALA Networks Corporation. | ユーザ ID を入力します。<br>ログインパスワードを入力します。<br>All rights reserved. |
|------------------------------------------------------------------------------------------------|------------------------------------------------------------|
| *** Welcome to the System ***<br>> <b>enable</b><br>Password: *******<br># <b>configure</b>    | …装置管理者になります。<br>…装置管理者のパスワードを入力します。<br>…構成定義編集モードに入ります。    |
| (config)#                                                                                      |                                                            |

NOTE 構成定義編集モードに入ると,自動的に構成定義情報ファイルを開きます。なお,上記はメ モリ上の運用構成定義情報ファイルを開いた例です。configureコマンドの後にファイル名 を入力すると,指定した予備構成定義情報ファイルを開くことができます。 予備構成定義情報ファイルについては,「AX7800S・AX5400S ソフトウェアマニュアル 構成定 義ガイド」を参照してください。

# (2) 構成定義情報を設定する

装置名称の設定, VLANの設定, VLANの IP アドレスの設定を行ないます。

#### 「構成例 1」の構成で設定を行なう場合

以下の手順で装置名称の設定, VLAN の設定を行ないます。

| (config)# <i>system name AX1</i>                       | …装置名称を設定します。                                                     |
|--------------------------------------------------------|------------------------------------------------------------------|
| !AX1(config)# <i>vlan 100</i>                          | …VLAN ID 100 を定義します。 (図 5-1 の VLAN100 に VLAN ID<br>100 を割り当てます。) |
| NIF看<br>[vlan 100]                                     | 督号を指定します。<br>ト番号を指定します。                                          |
| !AX1(config)# <i>untagged-port 0/0-1</i>               | …インタフェースボート 0/0 と 0/1 をタグを使用しないボー<br>トして VLAN100 に割り当てます。        |
| [vlan 100]<br>!AX1(config)# <b>tagged-port 0/4</b>     | …インタフェースポート 0/4 を ,タグを使用するポートとし<br>て VLAN100 に割り当てます。            |
| [vlan 100]<br>!AX1(config)# <b>exit</b>                |                                                                  |
| !AX1(config)# <i>vlan 200</i>                          | …VLAN ID 200 を定義します。 (図 5-1 の VLAN200 に VLAN ID<br>200 を割り当てます。) |
| [vlan 200]<br>!AX1(config)# <i>untagged-port 0/2-3</i> | …インタフェースポート 0/2 と 0/3 をタグを使用しないポー<br>トレア VI AN200 に割13当てます       |
| [vlan 200]<br>!AX1(config)# <i>tagged-port 0/4</i>     |                                                                  |
| [vlan 200]<br>!AX1(config)# <i>exit</i>                | C VLAN200 に割り当てより。                                               |
| !AX1(config)#                                          |                                                                  |

NOTE 構成定義情報が変更されると,プロンプトの先頭に「!」が表示されます。この場合,構成 定義情報を保存すると「!」が消えます。

#### NOTE 装置名称を設定すると,プロンプトの先頭に装置名称が表示されます。

# 「構成例 2」の構成で設定を行なう場合

以下の手順で装置名称の設定, VLANの設定, VLANの IP アドレスの設定, RIP の設定を行ないます。

| (config)# <i>system name AX1</i>                            | …装置名称を設定します。                                                     |
|-------------------------------------------------------------|------------------------------------------------------------------|
| !AX1(config)# <i>vlan 100</i>                               | …VLAN ID 100 を定義します。(図 5-2 の VLAN100 に VLAN ID<br>100 を割り当てます。)  |
| NIF :                                                       | 番号を指定します。<br>ト委号を指定します                                           |
| [vlan 100]<br>!AX1(config)# <i>untagged-port 0/0-3</i>      | - ニースコンクフェースポート 0/0 から 0/3 をタグを使用しないポ<br>ートして VLAN100 に割り当てます。   |
| [vlan 100]<br>!AX1(config)# <i>router-interface VLAN100</i> | レイヤ 3 機能を使用するインタフェース名「VLAN100」を<br>定義します。                        |
| [vlan 100]<br>!AX1(config)# <i>ip 192.168.1.1/24</i>        | …VLAN100 に IP アドレスを設定します。                                        |
| [vlan 100]<br>!AX1(config)# <i>exit</i>                     |                                                                  |
| !AX1(config)# <i>vlan 200</i>                               | …VLAN ID 200 を定義します。 (図 5-2 の VLAN200 に VLAN ID<br>200 を割り当てます。) |
| [vlan 200]<br>!AX1(config)# <i>untagged-port 0/4</i>        |                                                                  |
| [vlan 200]<br>!AX1(config)# <i>router-interface VLAN200</i> | …レイヤ 3 機能を使用するインタフェース名「VLAN200」を<br>定義します                        |
| [vlan 200]<br>!AX1(config)# <i>ip 192.168.2.1/24</i>        | こ <sub>我</sub> しよう。<br>…VLAN200 に IP アドレスを設定します。                 |
| [vlan 200]<br>!AX1(config)# <b>exit</b>                     |                                                                  |
| !AX1(config)# <i>rip yes</i>                                | …RIP を設定します。                                                     |
| [rip]<br>!!AX1(config)# <i>interface VLAN100</i>            | RIP 動作するインタフェースに VLAN100 を指定します。                                 |
| [rip interface VLAN100]<br>!!AX1(config)# <i>exit</i>       |                                                                  |
| [rip]<br>!!AX1(config)# <i>interface VLAN200</i>            | …RIP 動作するインタフェースに VLAN200 を指定します。                                |
| [rip interface VLAN200]<br>!!AX1(config)# <i>exit</i>       |                                                                  |
| [rip]<br>!!AX1(config)# <b>exit</b>                         |                                                                  |
| !!AX1(config)# <i>apply</i>                                 |                                                                  |
| !AX1(config)#                                               |                                                                  |

- NOTE 構成定義情報が変更されると、プロンプトの先頭に「!」が表示されます。この場合,構成 定義情報を保存すると「!」が消えます。 また,運用に即座に反映されない情報を設定すると、プロンプトの先頭に「!!」が表示され ます。この場合,applyコマンドを入力すると設定した内容が運用に反映され,プロンプト が「!」に変わります。
- NOTE 装置名称を設定すると、プロンプトの先頭に装置名称が表示されます。

(3) 設定した構成定義情報を表示する

設定した構成定義情報を表示して内容の確認を行ないます。(表示が1画面以上になる場合,最初の画 面が表示されます。[Enter]キーを入力すると,次の行が表示されます。また,[space]キーを入力する と,次の画面が表示されます。)

「構成例1」の構成で設定を行なう場合

以下の項目を確認します。

- ・装置名称の設定
- ・VLAN100の設定
- ・VLAN200の設定

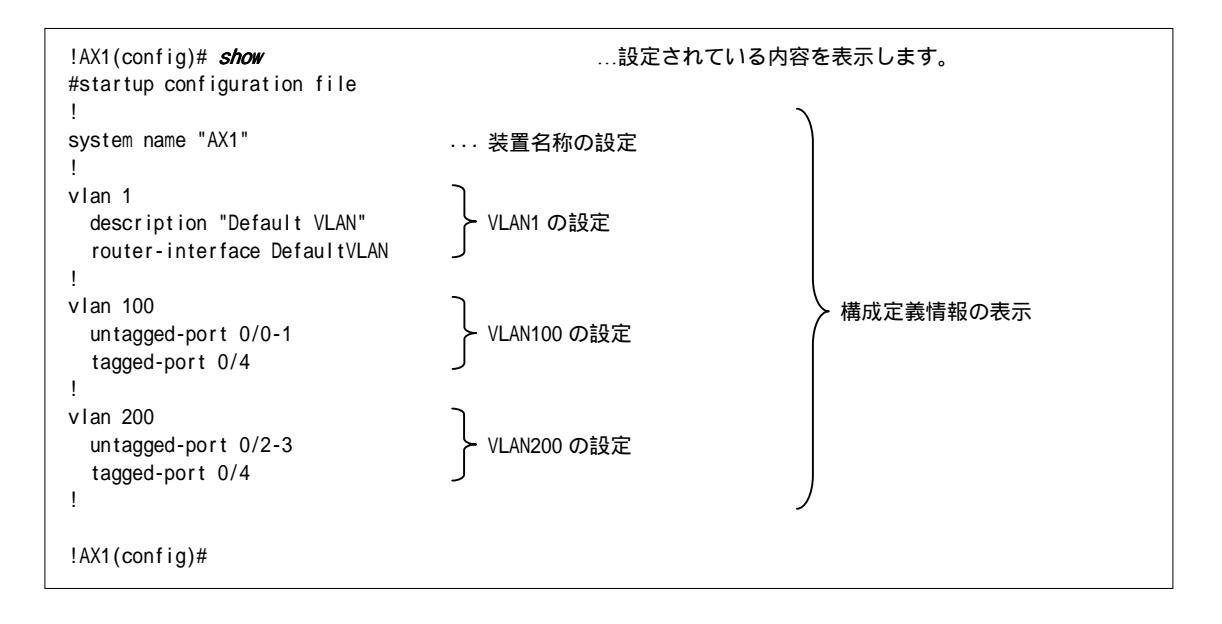

NOTE 上記で表示される VLAN1 の設定は,初期導入時に設定されているデフォルト VLAN の設定で す。 「構成例2」の構成で設定を行なう場合

- 以下の項目を確認します。
  - ・装置名称の設定
  - ・VLAN100の設定
  - ・VLAN200の設定
  - ・RIP の設定

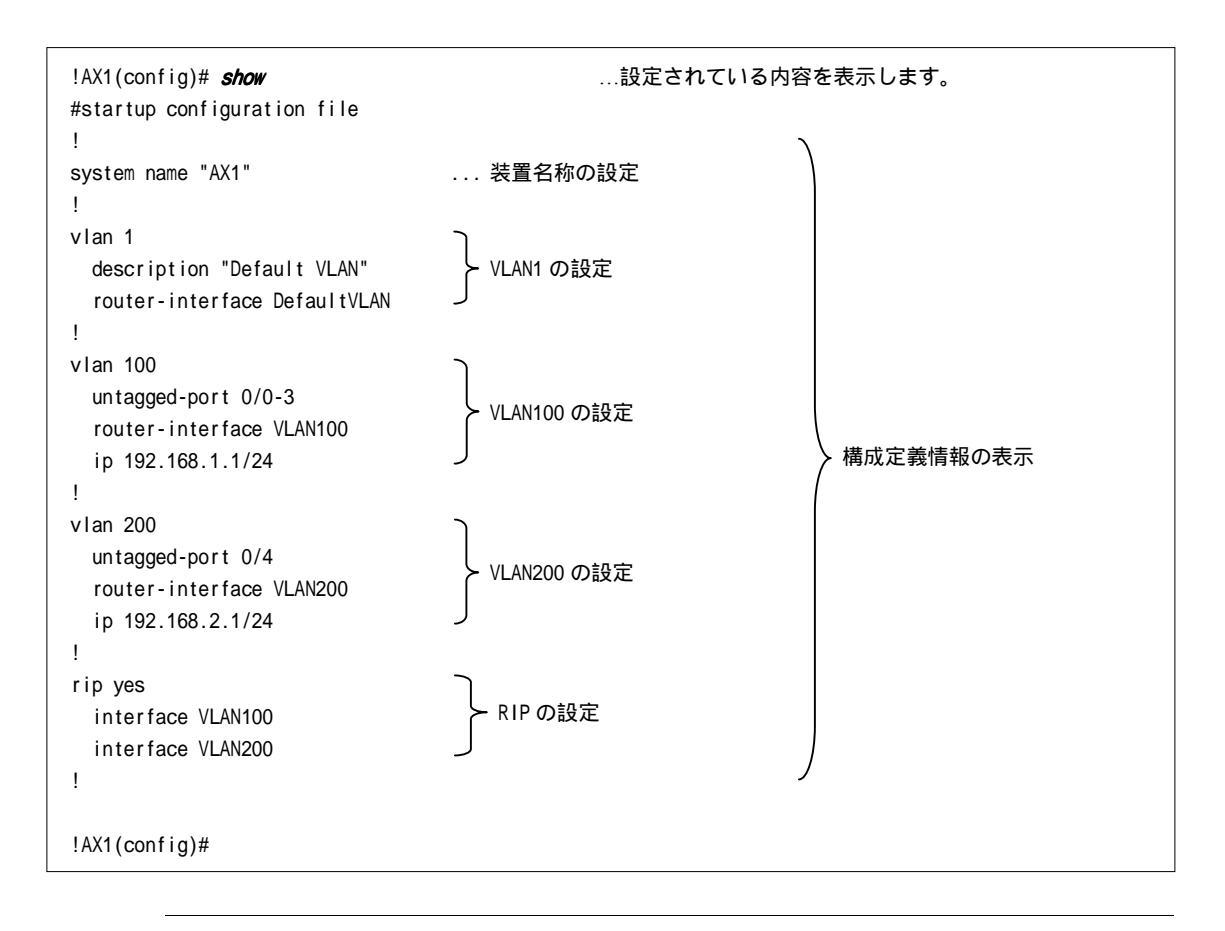

# NOTE 上記で表示される VLAN1 の設定は,初期導入時に設定されているデフォルト VLAN の設定です。

#### (4) 構成定義情報を保存する

設定した構成定義情報を構成定義情報ファイルに保存します。

!AX1(config)# *save* ...構成定義情報を保存します。

AX1(config)#

- NOTE ファイル名を省略した場合は,現在開いているファイルにセーブします。したがって,この 例ではメモリ上の運用構成定義情報ファイルにセーブします。save コマンドの後にファイル 名を入力することで,指定した予備構成定義情報ファイルにセープすることもできます。予 備構成定義情報ファイルについては,「AX7800S・AX5400S ソフトウェアマニュアル 構成定義 ガイド」を参照してください。
- NOTE 構成定義情報を保存すると,プロンプトの「!」が消えます。

#### (5) ログアウトする。

以下の手順でログアウトします。

| AX1(config)# <i>exit</i> | …構成定義編集モードを終了します。 |
|--------------------------|-------------------|
| AX1# <i>quit</i>         | …一般ユーザモードに戻ります。   |
| AX1> <i>logout</i>       | …ログアウトします。        |

以上で構成定義情報の設定を終了します。

次へ ➡「6章 運用状態の確認」へ進みます。

NOTE 構成定義情報の編集を行なう場合は,「8.2 構成定義情報の編集」を参照してください。
# 運用状態の確認

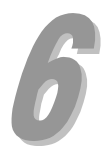

この章では,装置の状態や,レイヤ2状態,経路情報の確認方法について説明します。必要に応じて参照してください。

- 6.1 運用状態の確認
- 6.2 レイヤ2状態の確認
- 6.3 経路情報の確認

## 6.1 運用状態の確認

ここでは,装置の運用状態や,NIFの運用状態,インタフェースの運用状態の確認方法について説明します。ここで紹介するコマンドは,一般ユーザモード,装置管理者モードのどちらでも使用することができます。

なお,コマンドを実行する場合,コマンドの入力を簡単に行なう機能を使用することができます。コマンドの入力を簡単に行なう機能については「8.1 便利な機能」を参照してください。

### (1) 装置全体の運用状態の確認

装置全体の運用状態を確認することができます。

```
login: newuser
                                                …ユーザ ID を入力します。
Password: *******
                                                ...ログインパスワードを入力します。
Copyright (c) 2005 ALAXALA Networks Corporation. All rights reserved.
*** Welcome to the System ***
AX1> show system

    …装置全体の運用状態を表示します。

2004/12/01 16:39:45
System : AX7808S-AC, AX-P6244-11 Ver. 9.1.D [OS-SW]
Node : Name=AX1
   Contact=
   Locate=
   Node Info : Simplex Mode
   Elapsed Time : 00:01:24
   PSU-Resource : I3switch-21
    IP Routing Entry :
       Unicast : current number=4 , max number=65536
       Multicast : current number=0 , max number=0
       ARP : current number=0 , max number=32768
    IPv6 Routing Entry :
       Unicast : current number=8 , max number=16384
       Multicast : current number=0 . max number=0
       NDP : current number=0 , max number=8192
   FAN : Active no=FANO(1), FANO(2), FANO(3), FAN1(4), FAN1(5), FAN1(6), Speed
=Normal
   Power Redundant : 2:2
   POWO : Active
                                                                                     運用状態の表示
   POW1 : Active
    POW2 : Active
   POW3 : Active
    BCUO : Active
       RM-CPU : Active AX-F6244-S5M8MS [BCU-SM8MS] 0008
       Boot : 2004/12/01 16:38:46 , Power ON , 0 times restart
       Lamp : ACTIVE LED=green , READY LED=green ,
           EMA SUPPRESS LED=yellow , ALARM LED=light off ,
           ERROR LED=light off
       SYSTEM OPERATION PANEL : No error
       Board : CPU=Intel Pentium 3 850MHz , Memory=262,144kB(256MB)
       Temperature : Normal(28degree)
       RM Ether : Unused
            - , 00:30:87:68:ac:73
       CP-CPU : Active
           Boot : 2004/12/01 16:39:04 , Power ON , 0 times restart
           Board: CPU=RM5261 250MHz , Memory=262,144kB(256MB)
       MC0 : Primary Slot , MC-Enabled
            AX-F6244-66 [MC256] , AX7800S Format , 00070000
```

40,056kB used (User Area: 40,052kB , Dump Area: 4kB) 191,324kB free (User Area: 165,860kB , Dump Area: 25,464kB) 231,380kB total(User Area: 205,912kB , Dump Area: 25,468kB) MC1 : Secondary Slot , MC-Enabled AX-F6244-66 [MC256] , AX7800S Format , 00070000 40,033kB used (User Area: 40,033kB , Dump Area: 0kB) 191,347kB free (User Area: 165,879kB , Dump Area: 25,468kB) 231,380kB total(User Area: 205,912kB , Dump Area: 25,468kB) 運用状態の表示 BCU1 : Disconnect PSU0 : Active AX-F6244-S22 [PSU-2] Lamp : LED=green memory : size = 131,072kB(128MB) FDB : current number=1 , max number=131072 PSU1 : Disconnect PSU2 : Disconnect PSU3 : Disconnect AX1>

### (2) NIF の運用状態の確認

ネットワークインタフェース機構の運用状態や,回線のおおまかな状態を見ることができます。

| AX1> <i>show nif 0</i>                          | …NIF0 の運用状態を表示します。 |
|-------------------------------------------------|--------------------|
| 2004/12/01 16:20:19                             |                    |
| NIFO: active 12-port 10BASE-T/100BASE-TX/1000BA | SE-T retry:0       |
| Average:OMbps/24Gbps Peak:OMbps at 00:0         | 00:00              |
| Line0: active up 10BASE-T half(auto) 00:30:87:  | 98:02:e0           |
| Bandwidth:10000kbps Average out:0Mbps           | Average in:OMbps   |
| Line1: active up 10BASE-T half(auto) 00:30:87:  | 98:02:e1           |
| Bandwidth:10000kbps Average out:0Mbps           | Average in:OMbps   |
| Line2: active up 10BASE-T half(auto) 00:30:87:  | 98:02:e2           |
| Bandwidth:10000kbps Average out:0Mbps           | Average in:OMbps   |
| Line3: active up 10BASE-T half(auto) 00:30:87:  | 98:02:e3           |
| Bandwidth:10000kbps Average out:0Mbps           | Average in:1Mbps   |
| Line4: active up 10BASE-T half(auto) 00:30:87:  | 98:02:e4           |
| Bandwidth:10000kbps Average out:12Mbps          | Average in:OMbps   |
| Line5: active down - 00:30:87:98:02:e5          |                    |
| Bandwidth:10000kbps Average out:0Mbps           | Average in:OMbps   |
| Line6: active down - 00:30:87:98:02:e6          |                    |
| Bandwidth:10000kbps Average out:0Mbps           | Average in:OMbps   |
| Line7: active down - 00:30:87:98:02:e7          |                    |
| Bandwidth:10000kbps Average out:0Mbps           | Average in:OMbps   |
| Line8: active down - 00:30:87:98:02:e8          |                    |
| Bandwidth:10000kbps Average out:0Mbps           | Average in:OMbps   |
| Line9: active down - 00:30:87:98:02:e9          |                    |
| Bandwidth:10000kbps Average out:0Mbps           | Average in:OMbps   |
| Line10: active down - 00:30:87:98:02:ea         |                    |
| Bandwidth:10000kbps Average out:0Mbps           | Average in:OMbps   |
| Line11: active down - 00:30:87:98:02:eb         |                    |
| Bandwidth:10000kbps Average out:0Mbps           | Average in:OMbps   |
| AX1>                                            |                    |
|                                                 |                    |

(3) インタフェースの運用状態の確認

インタフェースごとの詳細な状態を見ることができます。

```
...インタフェースごとの運用状態を表示します。
AX1> show ip interface
VLAN100: flags=80e3<UP, BROADCAST, NOTRAILERS, RUNNING, NOARP, MULTICAST>
  mtu 1500
  inet 192.168.1.1/24 broadcast 192.168.1.255
  NIFO/LineO: UP media 10BASE-T half(auto) 00:30:87:68:ac:73
  NIFO/Line1: UP media 10BASE-T half(auto) 00:30:87:68:ac:73
  NIFO/Line2: UP media 10BASE-T half(auto) 00:30:87:68:ac:73
  NIFO/Line3: UP media 10BASE-T half(auto) 00:30:87:68:ac:73
  Time-since-last-status-change: 00:00:43
  Last down at: 12/01 17:28:10
  VLAN : 100
VLAN200: flags=80e3<UP, BROADCAST, NOTRAILERS, RUNNING, NOARP, MULTICAST>
  mtu 1500
  inet 192.168.2.1/24 broadcast 192.168.2.255
  NIFO/Line4: UP media 100BASE-TX full(auto) 00:30:87:68:ac:73
  Time-since-last-status-change: 00:10:29
  Last down at: -----
  VLAN : 200
AX1>
```

# 6.2 レイヤ2状態の確認

ここでは,レイヤ2状態の確認方法について説明します。 ここで紹介するコマンドは,一般ユーザモード,装置管理者モードのどちらでも使用することができます。

なお,コマンドを実行する場合,コマンドの入力を簡単に行なう機能を使用することができます。コマンドの入力を簡単に行なう機能については「8.1 便利な機能」を参照してください。

### (1) VLAN 情報の確認

VLAN 状態や, 収容回線の状態を見ることができます。

| AX1> <i>show vlan</i>             |               | …VLAN 状態を表示します。  |
|-----------------------------------|---------------|------------------|
| Date 2004/12/01 17:31:41          |               |                  |
| VLAN counts:3                     |               |                  |
| VLAN ID:1 Type:Port based         | Status:Down   |                  |
| Learning:On Uplink-VLAN:          | Uplink-Block: | Tag-Translation: |
| BPDU Forwarding: EAPOL Forv       | warding:      |                  |
| Private-VLAN:                     |               |                  |
| Router Interface Name:DefaultVLA  | N             |                  |
| IP Address:                       |               |                  |
| Source MAC address: 00:30:87:68:a | ac:73(System) |                  |
| Description:Default VLAN          |               |                  |
| Spanning Tree:                    |               |                  |
| GSRP ID: GSRP VLAN group:         | L3:           |                  |
| IGMP snooping: MLD snooping:      |               |                  |
| Untagged(7) :0/5-11               |               |                  |
| VLAN ID:100 Type:Port based       | Status:Up     |                  |
| Learning:On Uplink-VLAN:          | Uplink-Block: | Tag-Translation: |
| BPDU Forwarding: EAPOL Forv       | warding:      |                  |
| Private-VLAN:                     |               |                  |
| Router Interface Name:VLAN100     |               |                  |
| IP Address:192.168.1.1/24         |               |                  |
| Source MAC address: 00:30:87:68:a | ac:73(System) |                  |
| Description:                      |               |                  |
| Spanning Tree:                    |               |                  |
| GSRP ID: GSRP VLAN group:         | L3:           |                  |
| IGMP snooping: MLD snooping:      |               |                  |
| Untagged(4) :0/0-3                |               |                  |
| VLAN ID:200 Type:Port based       | Status:Up     |                  |
| Learning:On Uplink-VLAN:          | Uplink-Block: | Tag-Translation: |
| BPDU Forwarding: EAPOL For        | warding:      |                  |
| Private-VLAN:                     |               |                  |
| Router Interface Name:VLAN200     |               |                  |
| IP Address: 192.168.2.1/24        | 70 ( 0 )      |                  |
| Source MAC address: 00:30:87:68:8 | ac:/3(System) |                  |
|                                   |               |                  |
|                                   |               |                  |
| GORP ID: GORP VLAN GROUP:         | L3:           |                  |
| IGMP Shooping: MLU Shooping:      |               |                  |
|                                   |               |                  |
| AV 1>                             |               |                  |

### 6.運用状態の確認

(2) フィルタリングデータベースの学習状態の確認

指定したインタフェースのフィルタリングデータベース情報を確認することができます。

| AX1><br>Date | show fdb lea | <b>rning-co</b><br>7 · 33 · 16 | ounter port 2/1-10 | …フィルタリングデータベース情報を表示します。 |
|--------------|--------------|--------------------------------|--------------------|-------------------------|
| Port         | counts:10    | 7.00.10                        |                    |                         |
| Port         | Count        | Limit                          | Туре               |                         |
| 2/1          | 100000       | 125000                         | Discard            |                         |
| 2/2          | 0            | 300                            | Forward            |                         |
| 2/3          | 50           | -                              | -                  |                         |
| 2/4          | 45           | -                              | -                  |                         |
| 2/5          | 0            | 300                            | Forward            |                         |
| 2/6          | 0            | 300                            | Forward            |                         |
| 2/7          | 22           | 300                            | Forward            |                         |
| 2/8          | 0            | 300                            | Forward            |                         |
| 2/9          | 0            | 300                            | Forward            |                         |
| 2/9          | 405          | 1000                           | Forward            |                         |
| 2/10         | 5            | 10000                          | Discard            |                         |
| AX1>         |              |                                |                    |                         |

NOTE 上記はフィルタリングデータベース情報が設定されている場合の例です。

### (3) すべてのフィルタリングデータベース情報の確認

### すべてのフィルタリングデータベース情報を確認することができます。

| AX1> <b>show fdb</b> |        |            |         | …フィルタリングデータベース情報を表示します。 |
|----------------------|--------|------------|---------|-------------------------|
| Date 2004/12/01 17   | :33:47 |            |         |                         |
| MAC address          | VLAN   | Aging-Time | Туре    | Port-list               |
| 00:12:5e:00:33:4e    | 4095   | -          | Static  | -                       |
| 08:1e:22:42:c3:ba    | 1      | 230        | Dynamic | 1/1-10, 3/1             |
| 00:2a:e3:14:55:01    | 10     | 0          | Invalid | 1/11                    |
| 00:56:cd:01:10:00    | 200    | 1000000    | Dynamic | 4/1                     |
| 00:47:82:02:20:13    | 200    | 310        | Dynamic | 2/1                     |
| AX1>                 |        |            |         |                         |

NOTE 上記はフィルタリングデータベース情報が設定されている場合の例です。

# 6.3 経路情報の確認

ここでは,経路情報の確認方法について説明します。

ここで紹介するコマンドは,一般ユーザモード,装置管理者モードのどちらでも使用することができます。

なお,コマンドを実行する場合,コマンドの入力を簡単に行なう機能を使用することができます。コマンドの入力を簡単に行なう機能については「8.1 便利な機能」を参照してください。

### (1) ルーティングテーブルの表示

すべての経路情報を一覧表示することができます。

| AX1> show ip route |             |           | …経路情報を表示します。 |          |         |  |
|--------------------|-------------|-----------|--------------|----------|---------|--|
| lotal: 6 routes    | Novt Llon   | Interface | Notrio       | Drotocol | 1 ~~    |  |
| Destination        | Next Hop    | Interface | Metric       | PIOLOCOI | Age     |  |
| 127/8              |             | localhost | 0/0          | Direct   | 55m 44s |  |
| 127.0.0.1/32       | 127.0.0.1   | localhost | 0/0          | Direct   | 55m 44s |  |
| 192.168.1/24       | 192.168.1.1 | VLAN100   | 0/0          | Direct   | 4m 23s  |  |
| 192.168.1.1/32     | 192.168.1.1 | VLAN100   | 0/0          | Direct   | 4m 23s  |  |
| 192.168.2/24       | 192.168.2.1 | VLAN200   | 0/0          | Direct   | 14m 9s  |  |
| 192.168.2.1/32     | 192.168.2.1 | VLAN200   | 0/0          | Direct   | 14m 9s  |  |
| AX1>               |             |           |              |          |         |  |

NOTE 上記は, ルーティングプロトコルに RIP および static を使用している場合の例です。

### (2) RIP のゲートウェイ情報の表示

RIP パケットの送信元を確認することができます。

| AX1> show ip rip gatewa | ay                | …RIP のゲートウェイ情報を表示します。 |
|-------------------------|-------------------|-----------------------|
| Gateway Address Age     | Flags             |                       |
| 192.168.50.185 1s       | <accept></accept> |                       |
| 192.168.60.30 14s       | < >               |                       |
| 192.168.70.30 9s        | <accept></accept> |                       |
| AX1>                    |                   |                       |

NOTE 上記は,ルーティングプロトコルに RIP を使用している場合の例です。

### 6.運用状態の確認

### (3) OSPF の動作しているインタフェース表示

OSPF 動作するすべてのインタフェースのおおまかな情報を確認することができます。

| AX1> show ip ospf interface |       |          |      |          | …OSPF 動作 l | しているインタフェースの情報を表示します。 |
|-----------------------------|-------|----------|------|----------|------------|-----------------------|
|                             |       |          |      |          |            |                       |
| Area 0.0.0.0                |       |          |      |          |            |                       |
| Address                     | State | Priority | Cost | Neighbor | DR         | Backup DR             |
| 172.16.10.10                | DR    | 1        | 1    | 1        | 172.17.1.1 | 172.16.1.1            |
| Area 0.0.0.1                |       |          |      |          |            |                       |
| Address                     | State | Priority | Cost | Neighbor | DR         | Backup DR             |
| 172.18.10.11                | DR    | 1        | 1    | 1        | 172.18.1.1 | 172.16.1.1            |
| AX1>                        |       |          |      |          |            |                       |

NOTE 上記はルーティングプロトコルに OSPF を使用している場合の例です。

### (4) OSPF の隣接装置表示

OSPF 動作する隣接装置の情報を確認することができます。

| AX1> <b>show ip o</b> | spf neighbol | r             |            | …0SPF 動作して      | いる隣接   | 妾装置の情報を表示します。 |  |
|-----------------------|--------------|---------------|------------|-----------------|--------|---------------|--|
| Domain: 1             |              |               |            |                 |        |               |  |
| Area 0.0.0.0          |              |               |            |                 |        |               |  |
| Interface Addre       | ess: 172.16. | 10.10, Interf | face State | : BackupDR      |        |               |  |
| Address               | State        | RouterID      | Priority   | / DR            | Backup | DR            |  |
| 172.16.10.11          | Full         | 172.17.1.1    | 1          | 172.16.10.11    | 172.16 | 5.10.10       |  |
|                       |              |               |            |                 |        |               |  |
| Area 0.0.0.1          |              |               |            |                 |        |               |  |
| Interface Addre       | ess: 172.18. | 10.11, Interf | face State | : BackupDR      |        |               |  |
| Address               | State        | RouterID      | Priority   | / DR            | Backup | DR            |  |
| 172.18.10.10          | Full         | 172.18.1.1    | 1          | 172.18.10.10    | 172.18 | 3.10.11       |  |
|                       |              |               |            |                 |        |               |  |
| Virtual Neighbo       | or           |               |            |                 |        |               |  |
| Transit Area          | Router ID    | Interfac      | ce         | VirtualNeighbor | Cost   | State         |  |
| 0.0.0.1               | 192.168.10   | ).1 172.18.1  | 10.11      | 192.168.10.11   | 5      | FULL          |  |
| AX1>                  |              |               |            |                 |        |               |  |

NOTE 上記はルーティングプロトコルに OSPF を使用している場合の例です。

# トラブルシュート

7/

この章では,本ガイドの操作を行なう上で発生するトラブルの対処方法や,本ガイド以外の操作で発生 するトラブルの対処を行なう場合に参照するマニュアルについても記載しています。

- 7.1 本ガイドの操作に関するトラブルシュート
- 7.2 さらに詳しいトラブルシュート

# 7.1 本ガイドの操作に関するトラブルシュート

本ガイドの操作を行なう上で,装置が正常に動作しない,または通信ができないといったトラブルが発生した場合の対処方法を説明します。

LED が赤点灯した場合や液晶ディスプレイに表示が出た場合のトラブルの内容と対処方法 装置正面パネルの BCU0 LED または BCU1 LED が赤点灯した場合や,基本制御機構の液晶ディスプレイに 障害情報が表示された場合のトラブルと対処方法については,下表を参照してください。

表 7-1 LED が赤点灯した場合や液晶ディスプレイに表示が出た場合のトラブルと対処方法

| LED の状態 |         | 液晶ディスプレ                                | トラブルの内容                                                         | 计机士注                                                                                                    |  |
|---------|---------|----------------------------------------|-----------------------------------------------------------------|----------------------------------------------------------------------------------------------------|--|
| BCU LED | PSU LED | イの表示                                   |                                                                 | 2111,7221                                                                                                    |  |
| 黄点灯     | 消灯      | [BOOT]FAULT<br>MC not found            | ソフトウェアのローディング<br>ができません。                                        | メモリカードは正しく取り付けられています<br>か?装置の電源を切り、メモリカードを正しく取<br>り付けてから電源を入れてください。                                                  |  |
| 緑点灯     | 緑点灯     | [E8]POW<br>Msg=00000001                | 電源の異常が検出されていま<br>す。                                             | 本装置の電源スイッチまたはブレーカはすべて<br>ON になっていますか?<br>電源スイッチまたはブレーカをすべて ON にし<br>て,そのままお使いください。(電源の異常が回<br>復して,液晶ディスプレイの表示も消えます。) |  |
| 緑点灯     | 消灯      | [E8]PSU<br>Msg=01a00715                | 電源容量が不足しているた<br>め,PSU内蔵型高密度ポートの<br>ネットワークインタフェース<br>機構が起動できません。 | 本装置の電源スイッチまたはブレーカはすべて<br>ON になっていますか?<br>一度本装置の電源を切断し,再度電源の投入を行<br>なってください。                                          |  |
| 赤点灯     | 消灯      | [MD]FAULT 2200<br>aa00bb000000<br>(注1) | 電源容量が不足しているた<br>め 装置が動作できない状態で<br>す。                            | なお、電源の投入手順については、13.1章 機器<br>の設置」を参照してください。                                                                           |  |

(注1)「aa」「bb」の値は,電源機構の実装状態や給電状態によって異なります。

NOTE 装置本体,その他の機構のLEDの位置については,「AX7800S ハードウェア取扱説明書 1章 機器の 概要」を参照してください。

# 装置本体や装置に接続した端末がうまく動作しない場合の対処方法

装置本体や,装置に接続した端末がうまく動作しない場合の対処方法については,下表を参照してくだ さい。

| トラブルの内容                       |                                     |                                                                                                    |
|-------------------------------|-------------------------------------|----------------------------------------------------------------------------------------------------|
| 装置が起動しない                      |                                     | 電源ケーブルは正しく取り付けられていますか?「AX7800S ハードウェア<br>取扱説明書 4.5章 電源ケーブルの取り付けと取り外し」を参照して電源<br>ケーブルが正しく取り付けられているか確認してください。                                                                  |
|                               |                                     | 本装置の電源スイッチまたはブレーカは ON になっていますか?本装置の<br>電源スイッチまたはブレーカをすべて ON にしてください。                                                                                                    |
|                               |                                     | 電源設備のブレーカはONになっていますか?電源設備のブレーカをONに<br>してください。                                                                                                    |
| 基本制御機構を2重化<br>基本制御機構が運用系<br>う | としている場合に ,BCU1 の<br>& BCU として起動してしま | 電源の投入手順は正しく行なわれていますか?<br>一度本装置の電源を切断し,再度電源の投入を行なってください。<br>なお,電源の投入手順については,「3.1章機器の設置」を参照してくだ<br>さい。                                                                         |
| コンソールが使用で<br>きない              | セットアップ端末のウ<br>ィンドウに何も表示さ            | ケーブルは正しく接続されていますか?セットアップ端末との接続には<br>RS-232Cクロスケーブルを使用してください。                                                                                                    |
|                               | れない                                 | 通信ソフトのパラメータの設定は正しいですか?通信ソフトのパラメー<br>タについては、「2.3 必要なものをそろえる」を参照してください。                                                                                                    |
| 他の機器との通信が<br>できない             | リンクが確立していな<br>い                     | インタフェースケーブルは正しく接続されていますか?使用するケープ<br>ルについては、「AX7800S ハードウェア取扱説明書 3章 インタフェース<br>ケーブルおよび端末の準備」を参照してください。                                                                        |
|                               |                                     | トランシーバの光コネクタは汚れていませんか?光ファイバケーブルの<br>コネクタは汚れていませんか?<br>トランシーバおよび光ファイバケーブルを使用している場合は光コネク<br>タの清掃を行なってください。なお,光コネクタの清掃については,<br>「AX7800S八ードウェア取扱説明書 付録A 光コネクタの清掃」を参照し<br>てください。 |
|                               | リンクが確立している                          | 構成定義情報は正しく設定されていますか?「5.2 (3)設定した構成定義<br>情報を表示する」で表示された内容を確認してください。<br>構成定義を編集する場合は,「8.2構成定義情報の編集」で構成定義情報を<br>編集してください。                                                       |
|                               |                                     | 接続している機器の VLAN 情報, IP アドレス, ルーティングプロトコルは<br>正しく設定されていますか?接続している機器のマニュアルを参照し<br>て,正しい VLAN 情報, IP アドレス, ルーティングプロトコルを設定して<br>ください。                                             |

# 7.2 さらに詳しいトラブルシュート

「7.1 本ガイドの操作に関するトラブルシュート」で解決できなかったトラブルや,本ガイド以外の操作で発生するトラブルの対処方法については,表中のマニュアルを参照してください。

表 7-3 トラブルと参照するマニュアル

| 項目     | 参照するマニュアル                                  |
|--------|--------------------------------------------|
| 各種トラブル | AX7800S・AX5400S ソフトウェアマニュアル 運用ガイド          |
| 運用ログ詳細 | AX7800S・AX5400S ソフトウェアマニュアル メッセージ・ログレファレンス |

付録

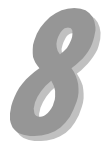

この章では,本装置の操作を行なう上で,知っておくと便利な操作について説明します。また,本装置の操作の詳細について参照するマニュアルについても説明しています。

- 8.1 便利な機能
- 8.2 構成定義情報の編集
- 8.3 構成定義情報ファイルの削除
- 8.4 本装置の操作の詳細について

# 8.1 便利な機能

コマンドの入力を行なう場合に,知っておくと便利な機能を紹介します。

### (1) ヒストリ機能

[ ]キーを入力することにより,前に入力したコマンドを呼び出すことができます。長いコマンド文字 列を再入力したい場合に便利です。

| AX1> show fdb learning-counter port 0/0-3 | …インタフェースポート0/0から0/3までのフィルタリン<br>グデータベースの学習状態を見たい場合,左記のように入         |
|-------------------------------------------|--------------------------------------------------------------------|
| AX1>[ ]                                   | 刀します。<br>…同様にインタフェースポート0/4のフィルタリングデー<br>タベースの学習状態を見たい場合,ここで[]キーを入力 |
| AX1> show fdb learning-counter port 0/0-3 | します。<br>…前に入力されたコマンドが呼び出されます。<br>ここで,[ ]または[ ]キーと[Delete]キーを使用し,コ  |
| AX1> show fdb learning-counter port 0/4   | マンド文字列を編集することができます。<br>…編集終了後,[Enter]キーでコマンドを入力します。                |

NOTE Windows 付属のハイパーターミナルを使用している場合,ハイパーターミナルのバージョン によっては,[]キーや[]キーが使用できないことがあります。その場合,以下のキーが 対応しています。 []キー : [Ctrl+P]キー []キー : [Ctrl+N]キー []キー : [Ctrl+F]キー []キー : [Ctrl+B]キー

### (2) コマンド短縮実行

コマンドやパラメータを短縮して入力することができます。長いコマンド文字列を入力したい場合に便 利です。

「show ip interface」を短縮して入力したい場合,以下のようにします。

```
AX1> sh ip in
                                                 ...「show ip interface」を短縮して入力します。
VLAN100: flags=80e3<UP, BROADCAST, NOTRAILERS, RUNNING, NOARP, MULTICAST>
  mtu 1500
   inet 192.168.1.1/24 broadcast 192.168.1.255
  NIFO/LineO: UP media 10BASE-T half(auto) 00:30:87:68:ac:73
  NIFO/Line1: UP media 10BASE-T half(auto) 00:30:87:68:ac:73
   NIFO/Line2: UP media 10BASE-T half(auto) 00:30:87:68:ac:73
   NIFO/Line3: UP media 10BASE-T half(auto) 00:30:87:68:ac:73
  Time-since-last-status-change: 00:00:43
   Last down at: 12/01 17:28:10
   VLAN : 100
VLAN200: flags=80e3<UP, BROADCAST, NOTRAILERS, RUNNING, NOARP, MULTICAST>
   mtu 1500
   inet 192.168.2.1/24 broadcast 192.168.2.255
   NIFO/Line4: UP media 100BASE-TX full(auto) 00:30:87:68:ac:73
  Time-since-last-status-change: 00:10:29
  Last down at: -----
  VLAN : 200
AX1>
```

NOTE コマンドの短縮実行は,入力した文字列で始まるコマンドの候補が1つだけの場合にコマン ドとして認識されます。上記の場合,「sh」で始まるコマンドの候補が show コマンドに限 られているため,コマンドとして認識されます。

#### (3) 補完機能

[Tab]キー押下で,パラメータやファイル名の入力を簡単にすることができます。また,使用できるパ ラメータの一覧を見ることもできます。

### パラメータやファイル名の入力を簡単にする

コマンドやパラメータの入力の途中で[Tab]キーを入力すると,入力した文字で始まるコマンドやパラ メータの一覧が表示されます。

| AX1(config)# //[Tab] |                  | 「l i」と入力し,[Tab]キーを押下します。  |
|----------------------|------------------|---------------------------|
| line                 | link-aggregation | …「li」で始まるコマンドの一覧が表示されます。  |
| AX1(config)# lin     |                  | …左記の場合 ,「lin」までが補完されています。 |

### 使用できるパラメータの一覧を見る

コマンドやパラメータの後にスペースを空けて[Tab]キーを入力すると,入力したコマンドやパラメー タの後に使用できるパラメータの一覧が表示されます。

| AX1(config)# <i>line line0</i>               | [Tab]                        | 「line li<br>≢≠      | ne0」の後にスペースを空けて[Tab]キーを押下し |
|----------------------------------------------|------------------------------|---------------------|----------------------------|
| 10gigabit_ethernet<br>10gigabit_ethernet_wan | ethernet<br>gigabit_ethernet | oc192pos<br>oc48pos | ♪ 使用できるパラメータの一覧            |
| AX1(config)# line line0                      |                              |                     |                            |

### (4) ヘルプ機能

コマンドライン上で[?]キーを入力することで,指定できるコマンド,またはパラメータを検索することができます。また,コマンドやパラメータの意味を知ることができます。

「show ip」の後に使用できるパラメータの一覧と意味を知りたい場合,以下のようにします。

| AX1> <i>show ip</i> [? | ]「show ip」の後にスペースを空けて[?]キーを押下します。                        |
|------------------------|----------------------------------------------------------|
| arp                    | Display the information of ARP                           |
| cache                  | Display the conditions of policy route group information |
| dhcp                   | Display the information of DHCP server or client program |
| entry                  | Display a detail information of a particular route       |
| interface              | Display the information of interface                     |
| local                  | Display summarized policy routing information            |
| ospf                   | Display the information of OSPF protocol                 |
| policy                 | Policy routing commands                                  |
| rip                    | Display the information of RIP                           |
| route                  | Display routing information                              |
| route-filter           | Display the filter result of a route                     |
| static                 | Display the information of STATIC                        |
| $\smile $              |                                                          |
| パラメータ一覧                | 8 パラメータの意味                                               |
| AX1> show ip           |                                                          |

# 8.2 構成定義情報の編集

ここでは,「5章 構成定義情報の設定」で設定した構成定義情報に,設定の追加または変更を行なう場合の操作方法ついて説明します。

なお,ここでは「構成例2」の構成例をもとに,VLAN100のVLAN IDを,100から400に変更する手順について説明します。

### (1) 設定されている内容を確認する

現在設定されている構成定義情報を表示して,以下の項目を確認します。

- ・VLAN100の設定
- ・VLAN100のRIPの設定

| login: <i>newuser</i><br>Password: *******<br>Copyright (c) 2005 ALAXALA Networks Corporation.                                                                                                    | …ユーザ ID を入力します。<br>…ログインパスワードを入力します。<br>All rights reserved. |
|----------------------------------------------------------------------------------------------------|--------------------------------------------------------------|
| *** Welcome to the System ***<br>AX1> <i>enable</i><br>Password: *******<br>AX1# <i>configure</i>                                                                                                    | …装置管理者になります。<br>…装置管理者のパスワードを入力します。<br>…構成定義編集モードに入ります。      |
| AX1(config)# <b>show</b><br>#Last modified by newuser at Dec 1 17:24:07 200                                                                                                    | 設定されている内容を表示します。<br>4 with version 9.1.D                     |
| !<br>system name "AX1"<br>!<br>vlan 1<br>description "Default VLAN"<br>router-interface DefaultVLAN<br>!<br>vlan 100<br>untagged-port 0/0-3<br>router-interface VLAN100<br>ip 192.168.1.1/24<br>!<br>vlan 200 | 定 構成定義情報の表示                                                  |
| untagged-port 0/4<br>router-interface VLAN200<br>ip 192.168.2.1/24<br>!<br>rip yes<br>interface VLAN100<br>interface VLAN200<br>!<br>AX1(config)#                                                             |                                                              |

# (2) 構成定義情報を編集する

構成定義情報を編集する場合、関連するパラメータを一度削除してから再設定します。

| AX1(config)# <i>rip</i>                                                                  | …RIP モードに入ります。                                             |
|------------------------------------------------------------------------------------------|------------------------------------------------------------|
| [rip]<br>!!AX1(config)# <i>delete interface VLAN100</i><br>Are you sure? (y/n): <i>y</i> | …VLAN100 の R IP の設定を削除します。                                 |
| [rip]<br>!!AX1(config)# <b>exit</b>                                                      |                                                            |
| !!AX1(config)# <b>apply</b>                                                              | …削除した RIP の設定を運用に反映させます。                                   |
| !AX1(config)# <i>delete vlan 100</i><br>Are you sure? (y/n): <b>y</b>                    | VLAN100 の設定を削除します。                                         |
| !AX1(config)# <i>vlan 400</i>                                                            | VLAN ID 400 を定義します。                                        |
| NIF i<br>[vlan 400]                                                                      | 番号を指定します。<br>ト番号を指定します。                                    |
| !AX1(config)# <i>untagged-port 0/0-3</i>                                                 | …インタフェースポート 0/0 から 0/3 をタグを使用しない<br>ポートして VLAN400 に割り当てます。 |
| [vlan 400]<br>!AX1(config)# <i>router-interface VLAN400</i>                              | レイヤ3機能を使用するインタフェース名「VLAN400」を<br>定義します。                    |
| [vlan 400]<br>!AX1(config)# <i>ip 192.168.1.1/24</i>                                     | VLAN400 に IP アドレスを設定します。                                   |
| [vlan 400]<br>!AX1(config)# <i>exit</i>                                                  |                                                            |
| !AX1(config)# <i>rip yes</i>                                                             | …RIP を設定します。                                               |
| [rip]<br>!!AX1(config)# <i>interface VLAN400</i>                                         | …RIP 動作するインタフェースに VLAN400 を指定します。                          |
| [rip interface VLAN400]<br>!!AX1(config)# <i>exit</i>                                    |                                                            |
| [rip]<br>!!AX1(config)# <b>exit</b>                                                      |                                                            |
| !!AX1(config)# <i>apply</i>                                                              | …RIPの設定を運用に反映させます。                                         |
| !AX1(config)#                                                                            |                                                            |
|                                                                                          |                                                            |

NOTE パラメータによっては削除順序があります。上記の場合, RIPの設定を削除してから VLANの 設定を削除します。

### (3) 編集した内容を確認する

編集した構成定義情報を表示して内容の確認を行ないます。以下の項目を確認します。

- ・VLAN400の設定
- ・VLAN400のRIPの設定

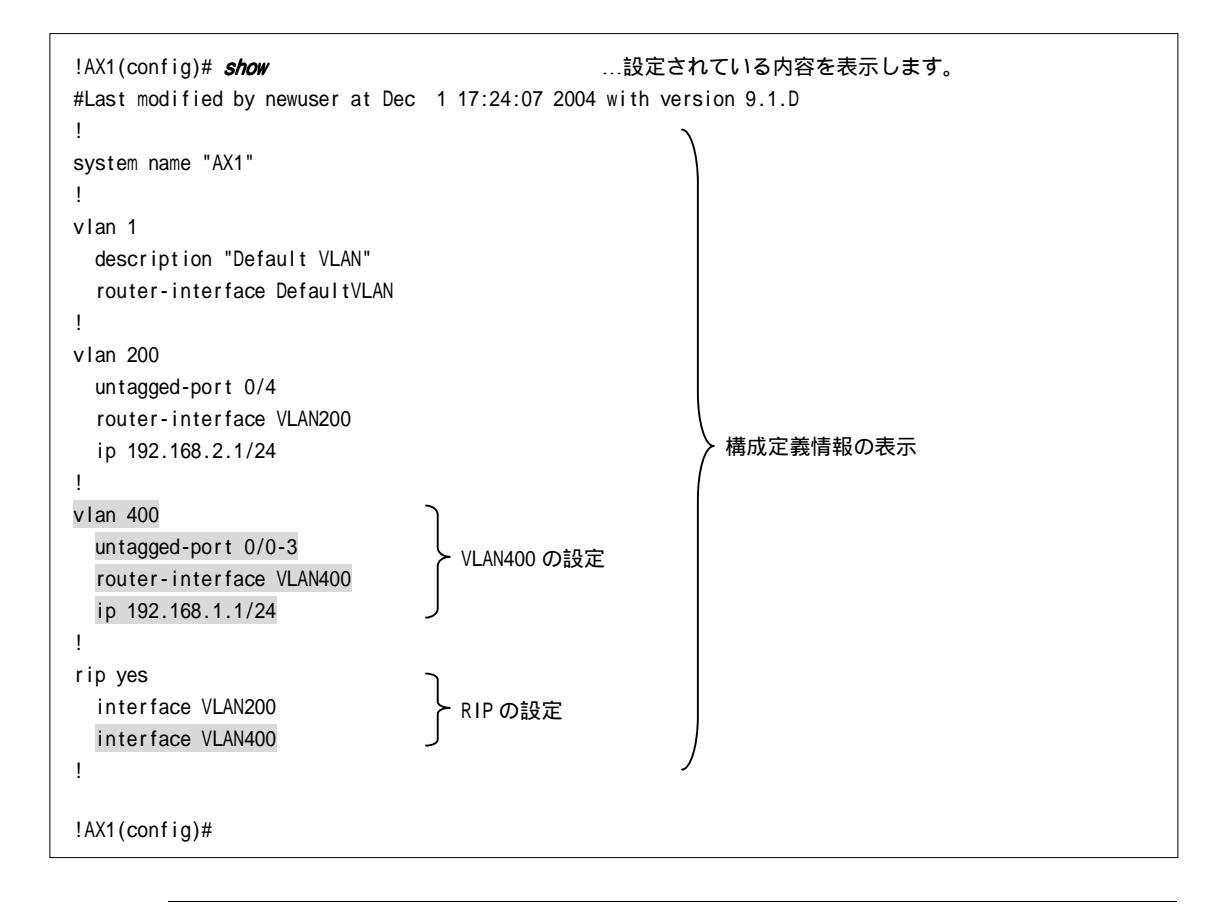

NOTE 編集した構成定義情報を保存してログアウトするには「5.2(4)構成定義情報を保存する」, 「5.2(5) ログアウトする」を参照してください。

### 8.付録

# 8.3 構成定義情報ファイルの削除

ネットワーク構成を変更したいという場合,構成定義情報ファイルを削除することで,初期導入時の状 態に戻すことができます。

構成定義情報を全面的に変更したいなどの場合,構成定義情報ファイルを削除し,設定し直します。 構成定義情報ファイルを削除するには,以下の手順で行ないます。

| login: <i>newuser</i><br>Password: *******<br>Copyright (c) 2005 ALAXALA Networks Corporation. | ユーザ ID を入力します。<br>ログインパスワードを入力します。<br>All rights reserved. |
|------------------------------------------------------------------------------------------------|------------------------------------------------------------|
| *** Welcome to the System ***                                                                  |                                                            |
| AX1> <i>enable</i>                                                                             | 装置管理者になります。                                                |
| Password: *******                                                                              | …装置管理者のパスワードを入力します。                                        |
| AX1# erase startup-config                                                                      | …構成定義情報ファイルを削除します。                                         |
| Do you wish erase current configuration file (y/m                                              | n): <b>y</b>                                               |
| # exit                                                                                         | …ログアウトします。                                                 |

構成定義情報を設定し直す場合は「5章 構成定義情報の設定」を参照して構成定義情報を設定します。

NOTE 構成定義情報ファイルを削除すると、今までに設定したすべての構成定義情報が失われま す。構成定義情報を保存しておきたい場合は、「AX7800S・AX5400S ソフトウェアマニュアル 運用ガイド」を参照して、構成定義情報ファイルのバックアップを行なってください。 ただし、構成定義情報ファイルを削除しても、ユーザ ID とログインパスワードの設定、装 置管理者のパスワードの設定は消去されません。

# 8.4 本装置の操作の詳細について

本ガイドでは基本的な操作のみについて説明しています。 本装置の操作の詳細については,表中のマニュアルを参照してください。

| 表      | 3-1 | 本装置の操作と運用について | τ |
|--------|-----|---------------|---|
| · レヘ 、 |     |               | ~ |

| 項目        | 参照するマニュアル                                                                   |
|-----------|-----------------------------------------------------------------------------|
| 装置の起動と再起動 | AX7800S・AX5400S ソフトウェアマニュアル 運用ガイド                                           |
| 運用端末の操作   |                                                                             |
| 装置の運用     | AX7800S・AX5400S ソフトウェアマニュアル 運用ガイド<br>AX7800S・AX5400S ソフトウェアマニュアル MIB レファレンス |

### 表 8-2 構成定義情報の設定について

| 項目                          | 参照するマニュアル                                                                                                  |
|-----------------------------|----------------------------------------------------------------------------------------------------|
| 構成定義情報の編集方法 ,<br>構成定義情報の設定例 | AX7800S・AX5400S ソフトウェアマニュアル 構成定義ガイド                                                                        |
| 構成定義コマンド ,<br>パラメータの詳細      | AX7800S・AX5400S ソフトウェアマニュアル 構成定義コマンドレファレンス<br>Vol.1<br>AX7800S・AX5400S ソフトウェアマニュアル 構成定義コマンドレファレンス<br>Vol.2 |